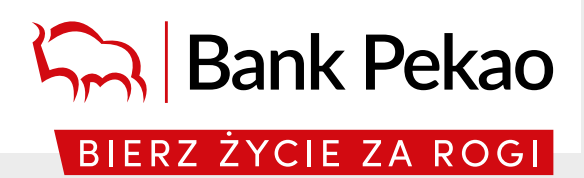

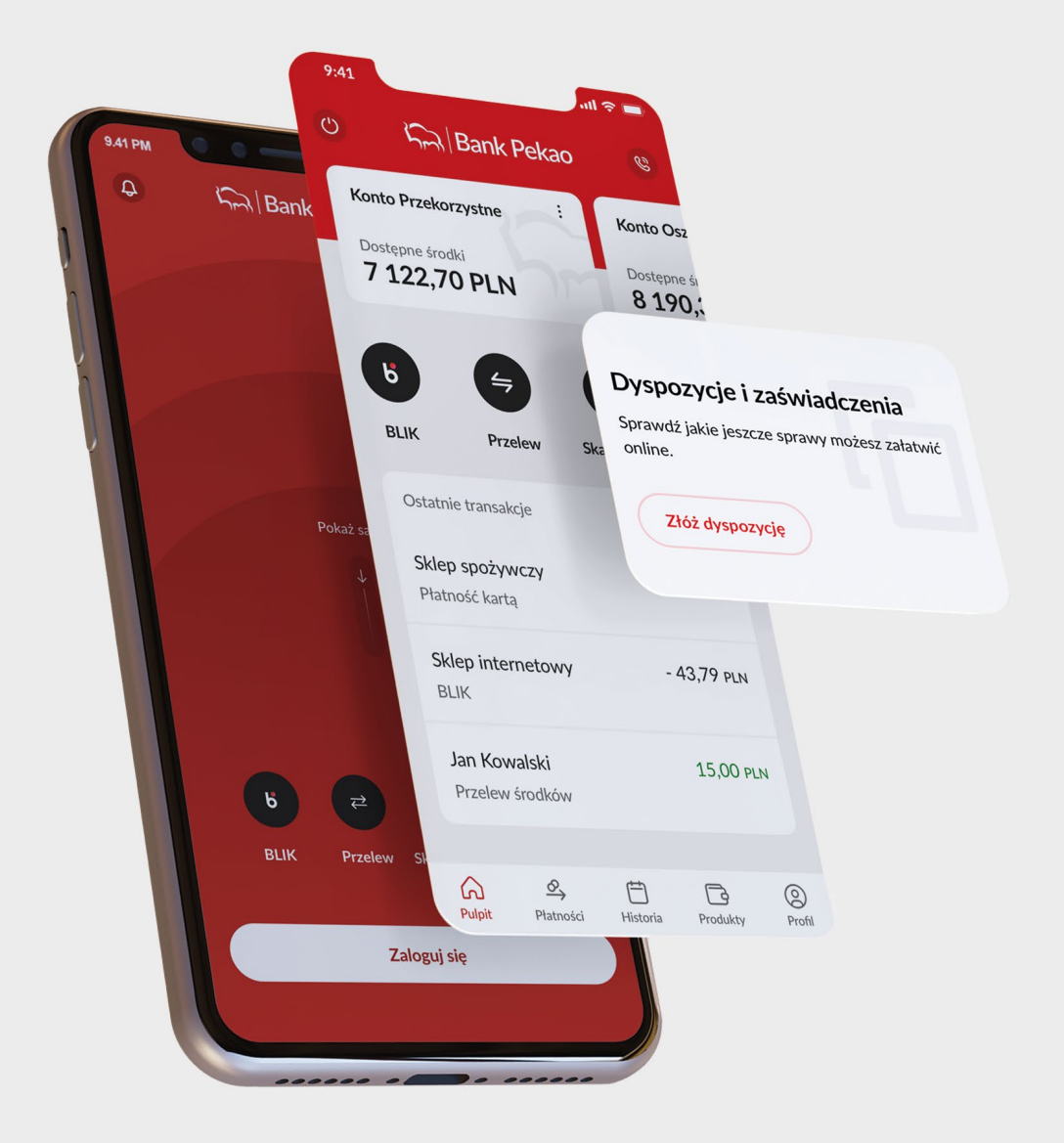

PeoPay Przewodnik po aplikacji

# Spis treści

| Na początek                                                                                               | 3  |
|----------------------------------------------------------------------------------------------------|----|
| Pierwsze logowanie                                                                                        | 4  |
| Ustawienia logowania i salda rachunku                                                                     | 5  |
| Personalizacja aplikacji                                                                                  | 6  |
| Twoje produkty                                                                                            | 7  |
| Dla Ciebie                                                                                                | 8  |
| Dyspozycje i zaświadczenia bez konieczności wizyty w oddziale                                             | 8  |
| Jak zlecić przelew                                                                                        | 9  |
| Jak zmienić swoje dane                                                                                    | 10 |
| Jak zmienić ustawienia dotyczące bezpieczeństwa                                                           | 10 |
| Nadchodzące płatności                                                                                     | 11 |
| Powiadomienia o zdarzeniach                                                                               | 11 |
| Panel rodzica                                                                                             | 12 |
| Jak skorzystać z kantoru                                                                                  | 12 |
| Jak zapłacić zbliżeniowo telefonem z systemem Android (Google Pay)                                        | 14 |
| Jak zapłacić zbliżeniowo iPhonem (Apple Pay)                                                              | 15 |
| Jak zapłacić BLIKIEM                                                                                      | 16 |
| jak korzystać z przelewów na telefon BLIK                                                                 | 17 |
| Aby odbierać przelewy BLIK wysłane na Twój numer telefonu                                                 | 17 |
| Aby wysłać przelew BLIK na Twój numer telefonu                                                            | 17 |
| Bilety komunikacyjne i opłaty parkingowe                                                                  | 18 |
| Aby aktywować usługę Skycash                                                                              | 18 |
| Aby kupić bilet komunikacyjny                                                                             | 18 |
| Aby kupić bilet parkingowy                                                                                | 19 |
| Płatności za autostrady z usługą Autopay                                                                  | 20 |
| Ciekawostki i wskazówki                                                                                   | 21 |
| Kliknij i zadzwoń na infolinię                                                                            | 21 |
| Jak korzystać z konta osobistego i firmowego                                                              |    |
| podczas jednego logowania do aplikacji                                                                    | 22 |
| Inwestycje                                                                                                | 23 |
| Jak sprawdzić strukturę i wycenę swojego portfela inwestycyjnego<br>oraz przejść do Panelu inwestycyjnego | 23 |
| Jak zacząć inwestować                                                                                     | 23 |
| Jak złożyć zapis na ofertę publiczną                                                                      | 25 |
| Jak złożyć zlecenie funduszowe                                                                            | 25 |
| Jak złożyć zlecenie giełdowe                                                                              | 24 |
| Obligacje skarbowe                                                                                        | 26 |
| PeoPay nastolatków                                                                                        | 27 |
| Definicje                                                                                                 | 27 |

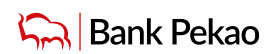

### Na początek

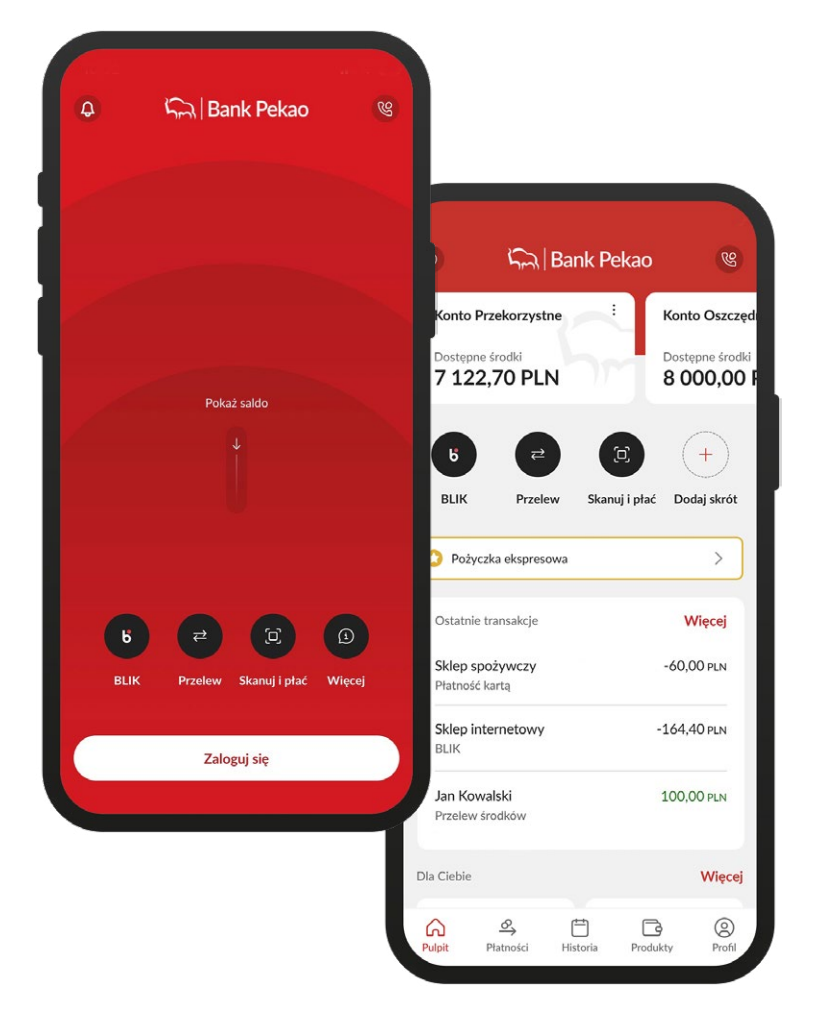

Z aplikacją PeoPay masz łatwy i wygodny dostęp do swoich rachunków i kart w Banku Pekao S.A., opłacisz rachunki, zapłacisz za zakupy, parking, bilet komunikacji miejskiej lub autostradę, wypłacisz gotówkę BLIKIEM, a nawet weźmiesz pożyczkę lub inny produkt dostępny w ofercie.

### Aplikację PeoPay możesz pobrać:

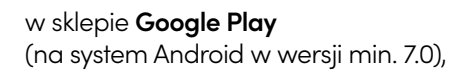

w sklepie **App Store** (na system iOS w wersji min. 14)

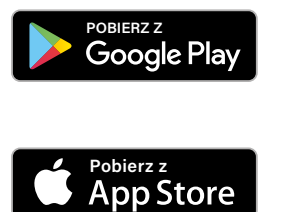

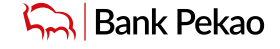

# Pierwsze logowanie

Przed pierwszym zalogowaniem możesz sprawdzić demo aplikacji, czyli wersję testową, dostępną w prawym dolnym rogu ekranu.

DEMO zawiera większość najważniejszych funkcji aplikacji PeoPay. Prezentowane w nim dane są fikcyjne, a do logowania i potwierdzania przelewu wystarczy wpisać dowolne cyfry.

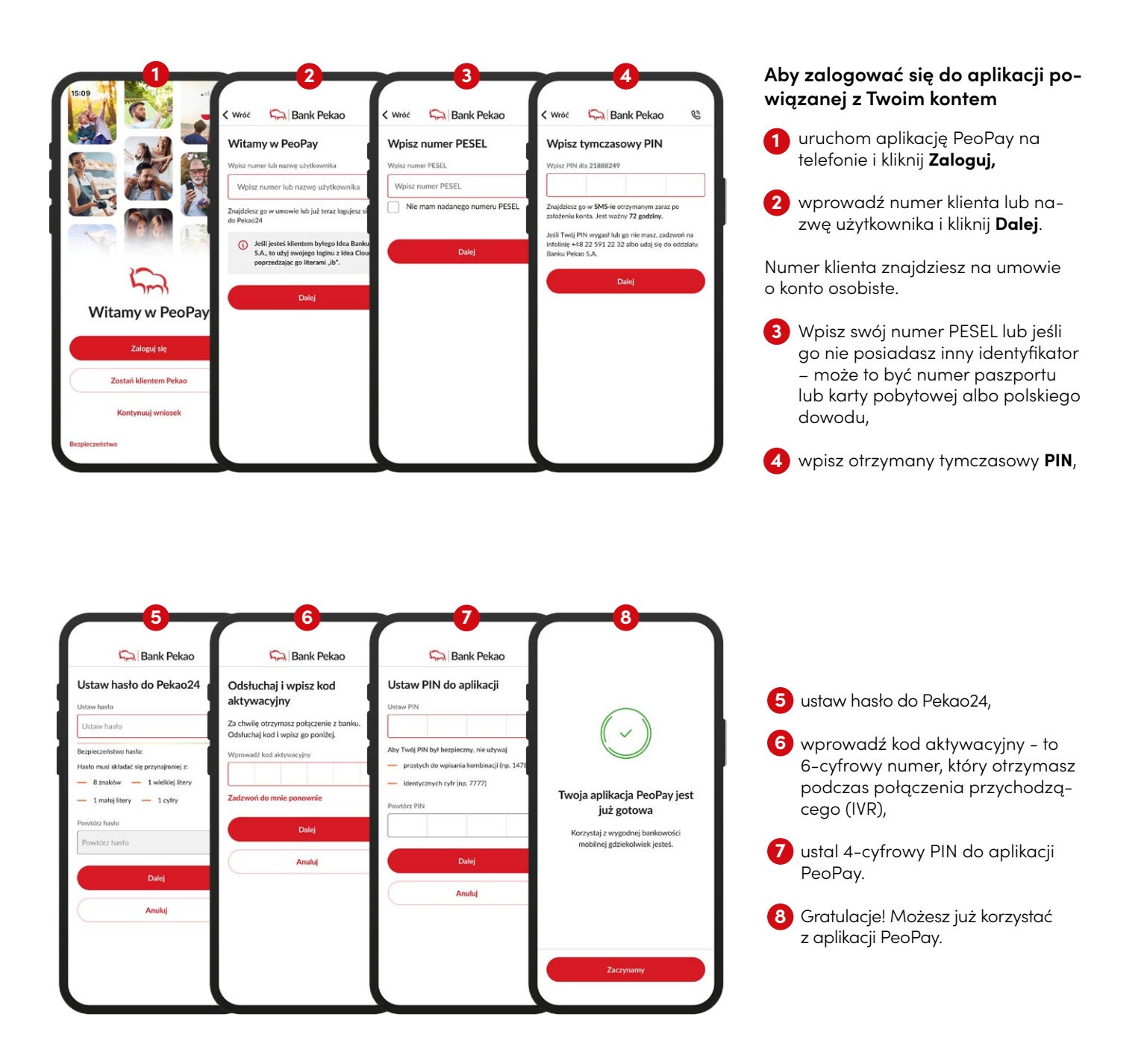

# Ustawienia logowania i salda rachunku

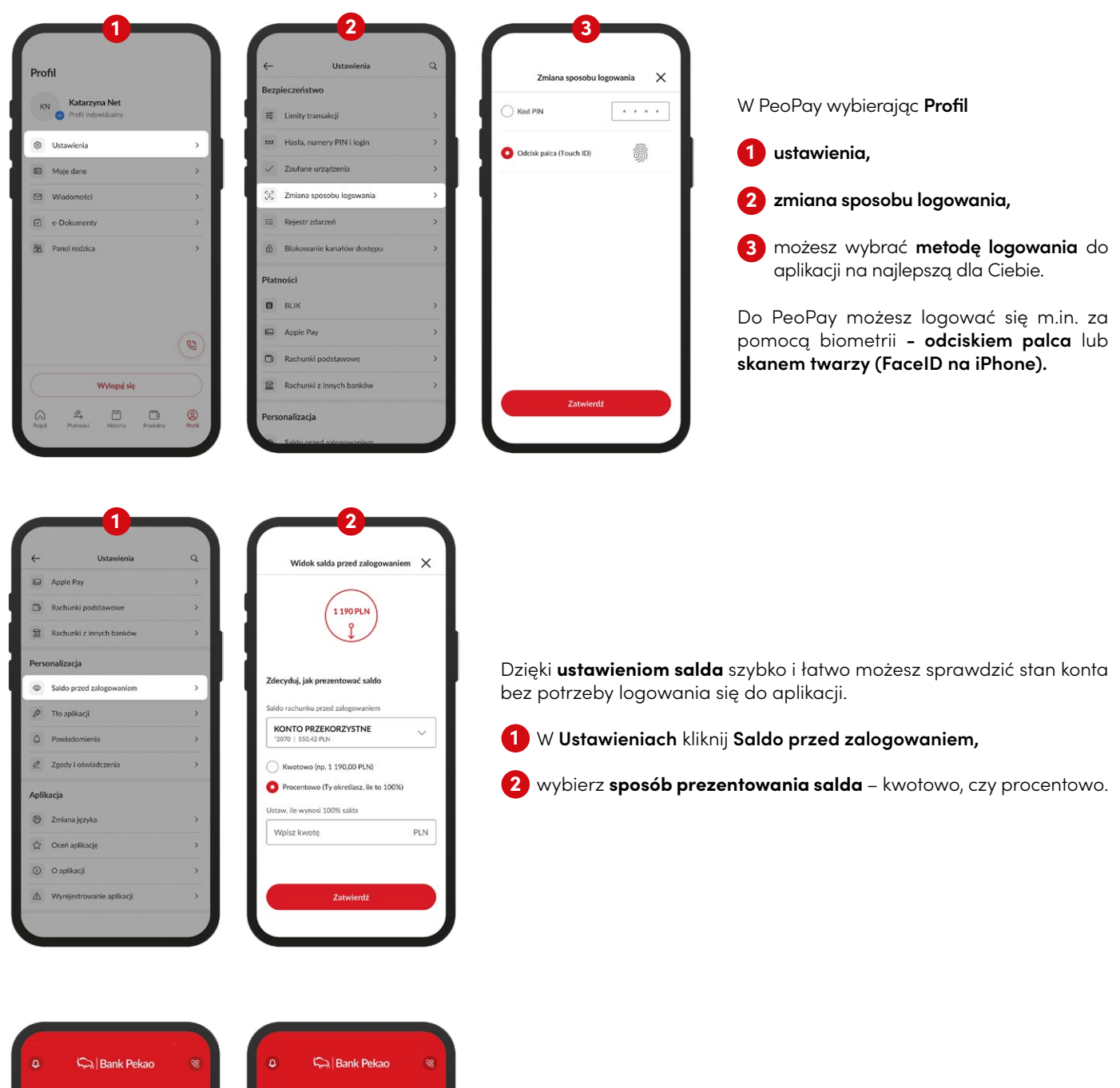

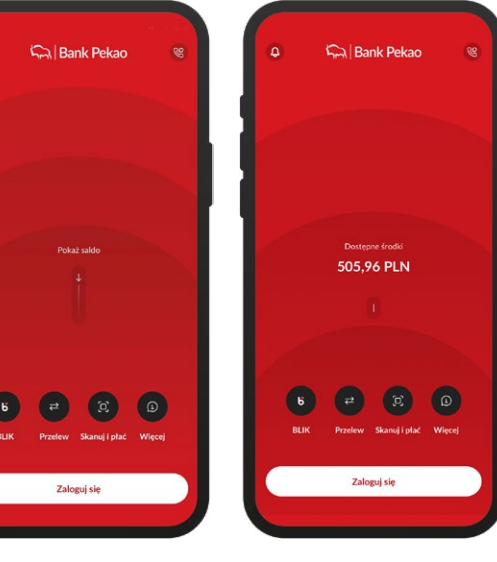

Aby zobaczyć saldo przed zalogowaniem do aplikacji kliknij lub pociągnij w dół strzałkę zamieszczoną **na środku ekranu.** 

Jeśli wybierzesz procentowy sposób prezentowania salda, przed zalogowaniem do aplikacji PeoPay zobaczysz procent, który stanowi kwota znajdująca się na Twoim koncie w stosunku do kwoty, którą ustalisz. Przykładowo – jeśli jako kwotę odniesienia wskażesz 2 tys. zł, a na koncie masz 1,5 tys. zł, aplikacja wyświetli wartość 75%.

Jeśli saldo konta przekroczy ustaloną przez Ciebie kwotę, aplikacja wyświetli wskaźnik 100%.

# Personalizacja aplikacji

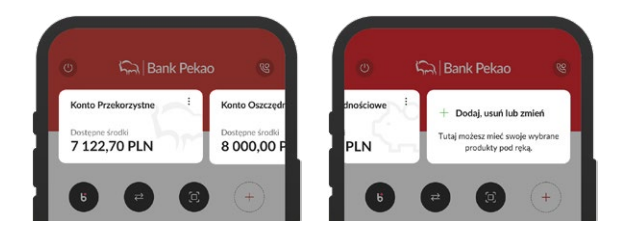

#### Kafle z Twoimi produktami

Decyduj, jakie produkty chcesz widzieć na pulpicie aplikacji zaraz po zalogowaniu – dodawaj kafle z ulubionymi produktami.

Klikając w kafel przypięty na pulpicie możesz wejść w szczegóły produktu. Przytrzymując na nim dłużej palec lub klikajać na trzy kropki możesz ukryć kwotę i zapewnić dyskrecję oraz udostępnić numer konta.

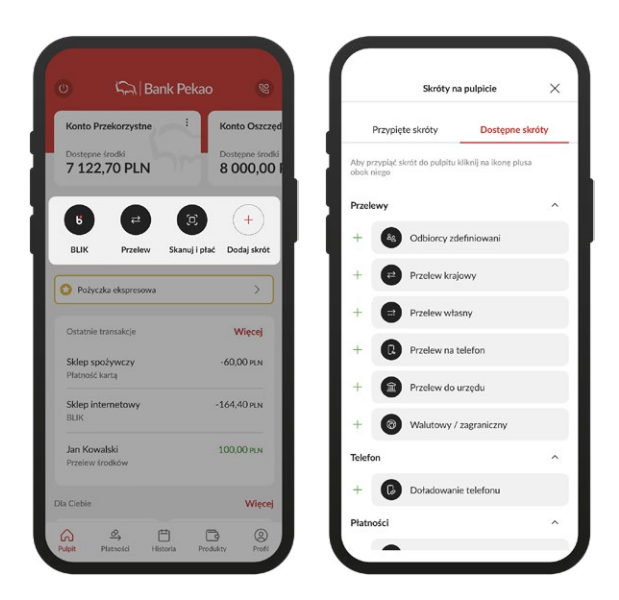

#### Skróty

Wybieraj szybkie skróty akcji, które umożliwiają jednym kliknięciem szybkie przejście do przelewu, BLIKA, zakupu biletu, doładowania telefonu i innych operacji.

Przytrzymując dłużej palec na ikonie skrótu możesz w poziomie zmienić jego pozycję na pulpicie.

Trzy pierwsze skróty z pulpitu widoczne są także na ekranie logowania do aplikacji.

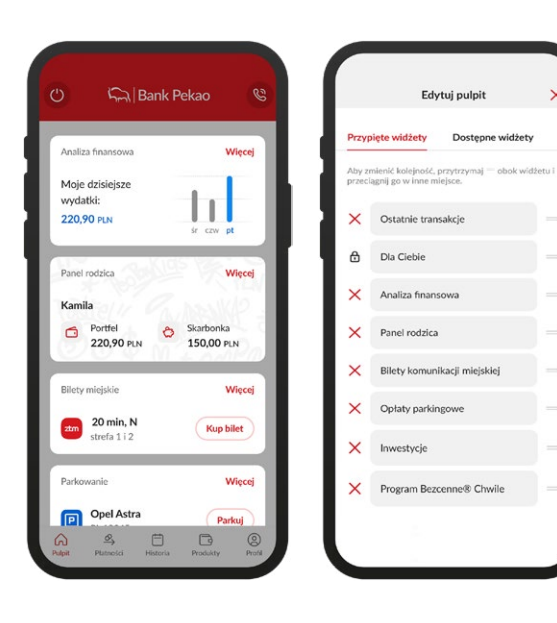

### Widżety

Dzięki widżetom na pulpicie masz szybki dostęp do wybranych funkcji w aplikacji.

Wybierając analizę finansową możesz podglądać podsumowanie swoich wydatków lub wpływów ? w ujęciu dziennym, tygodniowym, miesięcznym.

Możesz podglądać ostatnie transakcje bez potrzeby wchodzenia w historię; kupić bilet na autobus, tramwaj lub opłacić parkowanie.

Jeśli Twoje dziecko korzysta z konta w Banku Pekao lub jest użytkownikiem aplikacji PeoPay Kids, możesz zobaczyć w prostym zestawieniu stan konta dziecka lub jego wydatki.

Wybierając widżet Inwestycje możesz obserwować procentową strukturę swojego portfela inwestycyjnego, sprawdzić informacje o swoim rachunku maklerskim i obligacyjnym oraz o produktach funduszowych.

Widżet programu Mastercard Bezcenne Chwile, pozwala podglądać postęp w zbieraniu punktów do swojej nagrody

Przytrzymaj wybrany kafel, żeby zmienić jego ustawienia w ramach programu lojalnościowego.

Nie potrzebujesz któregoś widżetu? Po prostu usuń go z pulpitu, a to co jest najważniejsze przesuń wyżej. Ty decydujesz jak wygląda Twój ekran główny aplikacji.

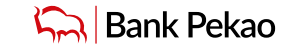

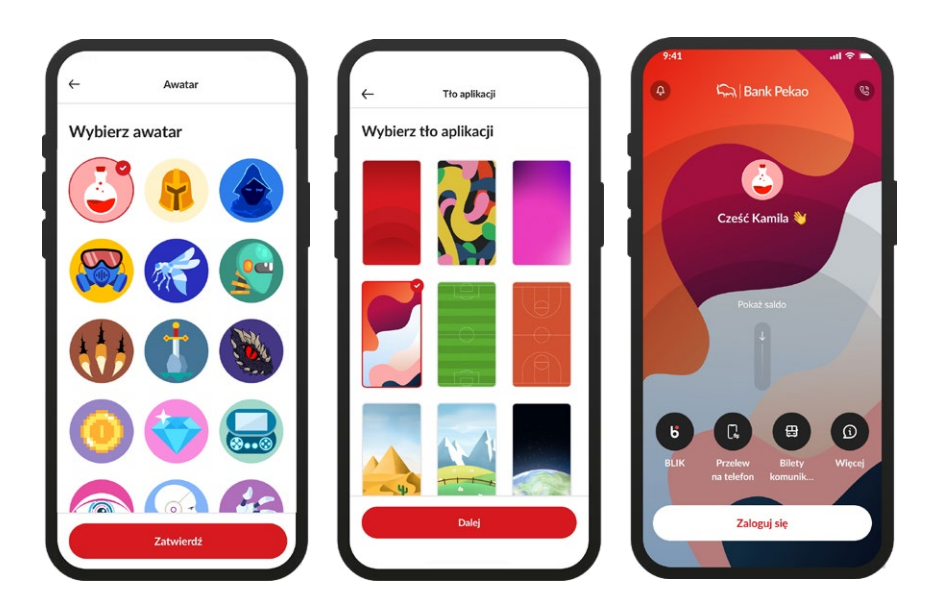

### Tło i awatar

W PeoPay możesz ustawić awatar oraz tło, które będzie widoczne na ekranie startowym przed zalogowaniem do aplikacji oraz na Pulpicie – zaraz po zalogowaniu.

<u>Więcej informacji</u>

# Twoje produkty

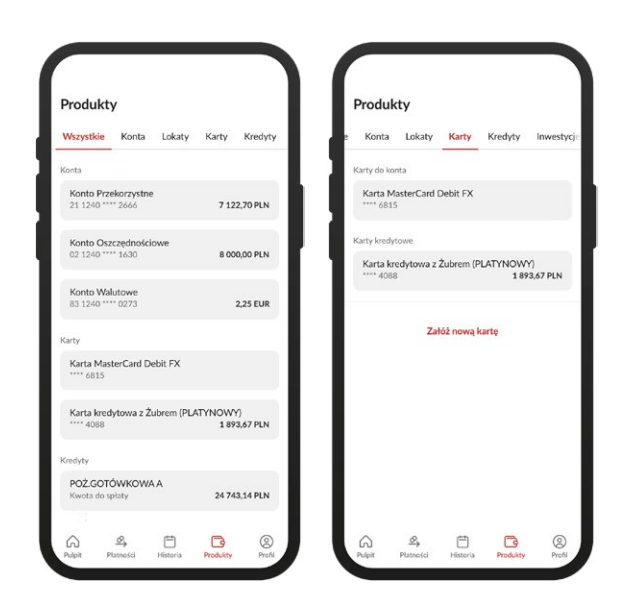

Wszystkie Twoje produkty pogrupowaliśmy w konta, lokaty, karty, kredyty, inwestycje, ubezpieczenia i umieściliśmy w sekcji dostępnej z pozycji dolnego menu.

Z każdej grupy produktów możesz złożyć wniosek m.in. o nowe konto, pożyczkę czy kartę.

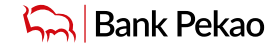

# Dla Ciebie

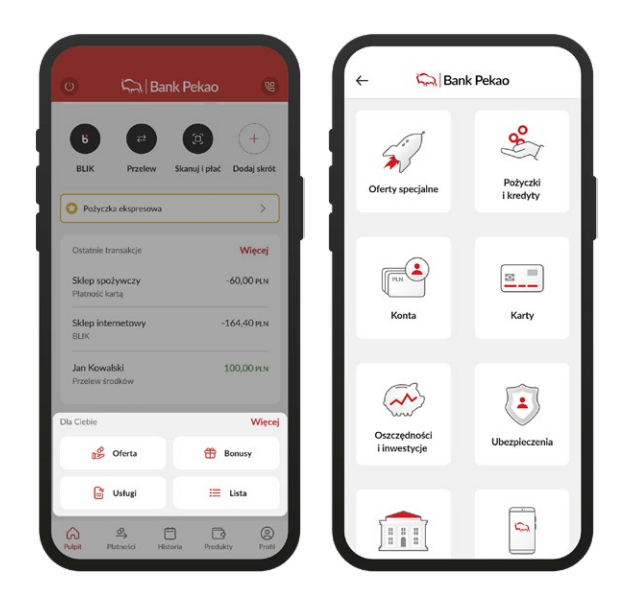

Na pulpicie aplikacji zamieściliśmy widżet **Dla Ciebie**, który pozawala na szybki i wygodny dostęp do produktów i usług Banku Pekao S.A. podzielonych na 4 zakładki:

- Oferta tu znajdziesz naszą ofertę pogrupowaną w kategorie tematyczne. Dzięki temu łatwo dotrzesz do ofert specjalnych przygotowanych dla Ciebie, do wniosku o dodatkowe konto (w tym firmowe), pożyczkę, kartę oraz ubezpieczenie (komunikacyjne, podróżne lub dla domu). Tu także skorzystasz z propozycji oszczędności i inwestycji (np. Obligacji Skarbu Państwa), złożysz wniosek o świadczenie socjalne np. 500+, Dobry Start lub o wydanie cyfrowej tożsamości Pekao ID.
- Usługi tu m.in. złożysz dyspozycje i zaświadczenia, które wcześniej wymagały wizyty w oddziale Banku a także wyślesz reklamację.
- **Bonusy** tu przystąpisz do programów lojalnościowych np. Bezcenne® Chwile.
- Lista tu sprawdzisz listę złożonych wniosków i dyspozycji.

### Dyspozycje i zaświadczenia bez konieczności wizyty w oddziale

W aplikacji PeoPay coraz więcej spraw załatwisz bez konieczności wizyty w oddziale. Szybko i wygodnie zlecisz wybrane dyspozycje oraz pobierzesz wybrane zaświadczenia do Twoich kont, kredytów i pożyczek oraz kart. Pełna lista dyspozycji dostępna jest <u>tutaj.</u>

| Bank Bank                         | k Pekao 🛛 🥸               | ← 🦳 Bank Pek                                      | ao - 🖓 Bank Pekao                                                             |             |
|-----------------------------------|---------------------------|---------------------------------------------------|-------------------------------------------------------------------------------|-------------|
| BLIK Przelew S                    | Skanuj i plač Dodaj skrót |                                                   | Dostarczenie polisy<br>Przekazanie odnowionej polisy dla nieruch<br>na życie. | nomości lu  |
| Pożyczka ekspresowa               | >                         | Załatwiaj sprawy on-lir<br>Dyspozycje, reklamacje | e Ztóż wniosek                                                                |             |
| Ostatnie transakcje               | Więcej                    | 1                                                 |                                                                               |             |
| Sklep spożywczy<br>Platność kartą | -60,00 PLN                | Dyspozycje                                        | Dyspozycje i zaświadczenia     Sprawdź jakie jeszcze sprawy możesz zała       | twić online |
| Sklep internetowy<br>BLIK         | -164,40 pln               | Reklamacje                                        | V Złóż dyspozycie                                                             |             |
| Jan Kowałski<br>Przelew środków   | 100,00 PLN                |                                                   |                                                                               |             |
| Ciebie                            | Więcej                    |                                                   | Formularz wynagrodzenia                                                       |             |
| Oferta                            | 😁 Bonusy                  |                                                   | Przygotowanie formularza przelewu wyna<br>na konto.                           | grodzenia   |
| 🔓 Ustugi                          | 🗮 Lista                   | •                                                 | Poblerz formularz                                                             |             |

Po zalogowaniu do aplikacji PeoPay, na widżecie **Dla Ciebie** wybierz:

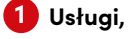

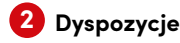

Status złożonych dyspozycji sprawdzisz po kliknięciu na widżecie w Listę.

Gotowe dokumenty będą w e-Dokumentach, które są dostępne po wybraniu Profilu w dolnym menu aplikacji.

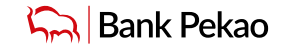

# Jak zlecić przelew

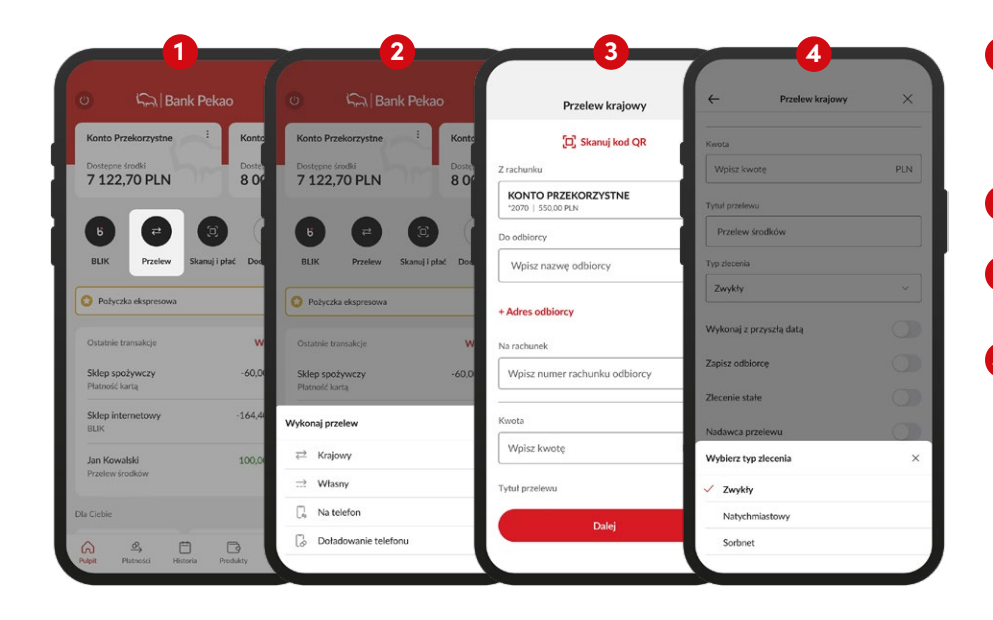

 Po tapnięciu na ekranie logowania lub na pulpicie w skrót Przelew, na dole ekranu rozwinie się lista tych najpopularniejszych,

wybierz jedną z opcji, aby przejść do formularza danego przelewu,

 wypełnij odpowiednie pola: dane odbiorcy, numer rachunku odbiorcy, kwotę oraz tytuł przelewu,

4 Możesz także zmienić typ przelewu na:

 przelew natychmiastowy (Express Elixir), który zostanie zrealizowany "od ręki". Za jego pomocą możesz przelać pieniądze ze swojego rachunku prowadzonego w złotówkach, na rachunek odbiorcy w innym banku krajowym (codziennie, z wyjątkiem przerwy między 3.00 a 3.30 w nocy);

### dowiedz się więcej

 przelew Sorbnet na kwotę poniżej 1 miliona zł, który w ciągu 1 godziny zostanie wysłany do banku odbiorcy. Taki przelew możesz zlecić z datą bieżącą w dni robocze w godzinach 8.00–14.55;

dowiedz się więcej

| Wróć                                     | Podsumowanie                                                              | ×    | < Wróć                       | Poo                                                         | lsumowanie                          | ×         |    |                                                                  |
|------------------------------------------|---------------------------------------------------------------------------|------|------------------------------|-------------------------------------------------------------|-------------------------------------|-----------|----|------------------------------------------------------------------|
| Z rach<br>KON<br>22 124<br>Kwota<br>10   | nunku<br>TO PRZEKORZYSTNE<br>10 6117 1111 1240 6117 1111<br>3<br>0,00 PLN |      | Zn<br>Ko<br>22:<br>Kw<br>1   | achunku<br>NTO PRZE<br>1240 6117 111<br>ota<br><b>00,00</b> | EKORZYSTN<br>11 1240 6117 11<br>PLN | E<br>11   |    | $\checkmark$                                                     |
| Odbio<br>Jan N<br>57 14<br>Bank<br>Centr | rca<br>Iowak<br>470 0002 1470 0002 1470 (<br>rum Rozliczeniowe            | 0002 | od<br>Jar<br>57<br>Bai<br>Ce | biorca<br>I Nowak<br><b>1470 0002</b><br>nk<br>ntrum Rozli  | 2 1470 0002<br>iczeniowe            | 1470 0002 | 11 | Przelew został przyjęty do<br>realizacji                         |
| Tytuł<br>Przele                          | ew środków                                                                |      | Wpisz k                      | od PIN                                                      |                                     | ×         |    | Ja otrzyma 0,01 PLN.<br>Dostępne środki po operacji:<br>0,09 PLN |
| Data p<br>24.06                          | orzelewu<br>5.2022                                                        |      |                              |                                                             |                                     |           |    |                                                                  |
| Szacov<br>Dzisia                         | wany termin dostarczenia<br>aj                                            |      | 1                            |                                                             | 2                                   | 3         |    |                                                                  |
| Typ zł<br>Zwyk                           | ecenia<br>dy                                                              |      | 4                            |                                                             | 5<br>8                              | 6<br>9    |    | Przejdź do pulpitu                                               |
|                                          |                                                                           |      |                              | (<br>)                                                      |                                     | 1         |    |                                                                  |

5 sprawdź w podsumowaniu, czy wypełnione dane są poprawne i wybierz Autoryzuj,

6 potwierdź przelew wybraną przez Ciebie wcześniej metodą autoryzacji, np. PIN-em do aplikacji PeoPay.

7 Gotowe! Przelew zostanie zrealizowany.

Do przelewu możesz również przejść z ekranu Płatności w menu dolnym, listy odbiorców zdefiniowanych i historii transakcji.

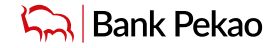

# Jak zmienić swoje dane

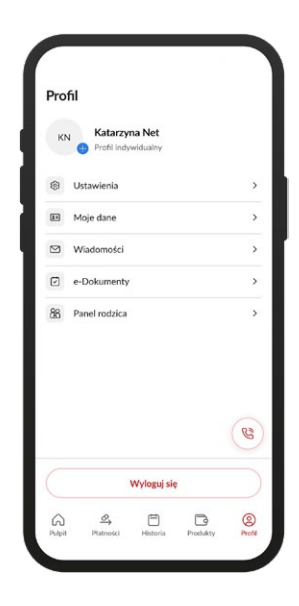

W aplikacji PeoPay wybierając Profil > Moje dane możesz zmienić dane:

- dokumentu tożsamości (w tym zastrzec dokument)
- kontaktowe
- adresowe.

Tu także skonfigurujesz cyfrową tożsamość (wycofasz, wznowisz lub zawiesisz).

# Jak zmienić ustawienia dotyczące bezpieczeństwa

| 12:          | 41                         |   |
|--------------|----------------------------|---|
| ←            | Ustawienia                 | C |
| Bezp         | bieczeństwo                |   |
| 1919<br>1919 | Limity transakcji          |   |
|              | Hasła, numery PIN i login  |   |
| ~            | Zaufane urządzenia         |   |
| 33           | Zmiana sposobu logowania   |   |
| :=           | Rejestr zdarzeń            |   |
| 8            | Blokowanie kanałów dostępu |   |
| Płati        | ności                      |   |
| ٦            | BLIK                       |   |
|              | Apple Pay                  |   |
| ٦            | Rachunki podstawowe        |   |
| Î            | Rachunki z innych banków   |   |
| Pers         | onalizacja                 |   |
| -            |                            |   |

W aplikacji PeoPay wybierając Profil > Ustawienia możesz m.in.:

- zmienić wysokość limitów przelewów w Pekao24 i limitów PeoPay oraz wypłat gotówki
- zmienić dane logowania do bankowości elektronicznej hasło, PIN oraz login
- zarządzać listą zaufanych urządzeń i przeglądarek internetoych, wskazanych jako zaufane podczas logowania do serwisu Pekao24 oraz urządzeń, na których masz już zainstalowaną aplikację
- zmienić sposób logowania do aplikacji, np. na odcisk palca.

# Nadchodzące płatności

W PeoPay możesz łatwo i wygodne zarządzać nadchodzącymi płatnościami.

|                           |                          |                       | 17:00                                    |                   |              |                        |                                                        |           |
|---------------------------|--------------------------|-----------------------|------------------------------------------|-------------------|--------------|------------------------|--------------------------------------------------------|-----------|
| Płatności                 |                          |                       | Nadch                                    | odzące płatności  | ×            |                        | Subskrypcja                                            | ×         |
| 28                        | ٢                        |                       | Lista płatności                          | Zarządzanie       | płatnościami | 0                      | Subskrypcja prognozowan                                | a na      |
| Odbiorcy<br>zdefiniowani  | Nadchodzące<br>płatności |                       | C Gru                                    | dzień 2022        | <b>&gt;</b>  |                        | podstawie Twojej historii p                            | ołatności |
| #                         | =                        | G                     | Sobota, 27.08.2022<br>JADWIGA NOWA       | rowana platność – | 1,00 PLN     | Kwot:<br>50,           | DO PLN                                                 |           |
| Przelew<br>krajowy        | Przelew<br>własny        | Przelew<br>na telefon | Wykonaj płatność                         |                   |              | Odbio<br>Adob<br>Progr | rca<br>e.com Dublin IE<br>rozowana płatność subskrypcy | ijna      |
| G                         | 6                        | <b>(1)</b>            | Płatności zaplanowane<br>wykonanie:      | oczekujące na     | ~ 53,00 PLN  | Nadav<br>Karta         | vca<br>Kredytowa z Żubrem (PLATY)                      | NOWY)     |
| telefonu                  | DUK                      | do urzędu             | Wtorek, 13.12.2022                       |                   |              | 2                      | 1088                                                   |           |
| 0                         | Q                        | SE                    | centrumkart.pl<br>Doladowanie telefonu   |                   | 11,00 PLN    | Data p<br>Ponie        | ołatności<br>odziałek, 20.12.2022                      |           |
| Walutowy /<br>Zagraniczny | Skanuj i płać            | Kantor                | A Niezrealizowana                        | Odrzuć            | Ponów        | Ostati                 | nie płatności                                          |           |
| ransport                  |                          |                       | Czwartek, 15.12.2022                     |                   |              |                        | Netflix<br>Karta kredytowa z Żubrem<br>20.08.2022      | 50,00 PL  |
|                           |                          | P                     | 503555456 Orange<br>Dotadowanie telefonu |                   | 40,00 PLN    |                        | Netflix<br>Karta kradutowa z Żubram                    | 50,00 P   |

W ramach nadchodzących płatności sprawdzisz:

2 status płatności (zaplanowana/ niezrealizowana) - oznaczyliśmy płatności oczekujące na wykonanie oraz te, których nie udało się zrealizować w danym miesiącu; niektóre niezrealizowane transakcje można od razu ponowić lub odrzucić,

**płatności sugerowane** – podpowiadamy i przypominamy o przyszłych płatnościach na podstawie historii powtarzających się transakcji oraz w zależności od typu występującej cykliczności, proponujemy zautomatyzowanie procesu przez utworzenie zlecenia stałego, polecenia zapłaty lub płatności Qlips,

3 płatności subskrypcyjne – prezentujemy obciążenia karty kredytowej, które wynikają z udzielonej przez klienta zgody na zakup odnawialnych usług lub produktów, z których klient regularnie korzysta (np. za rozrywkę, wiedzę lub zdrowie).

# Powiadomienia o zdarzeniach

W aplikacji PeoPay możesz otrzymywać bezpłatne powiadomienia push o zdarzeniach w zakresie bezpieczeństwa, przelewów i operacji kartami, zleceń stałych, statusu dyspozycji lub wniosków oraz operacji BLIK.

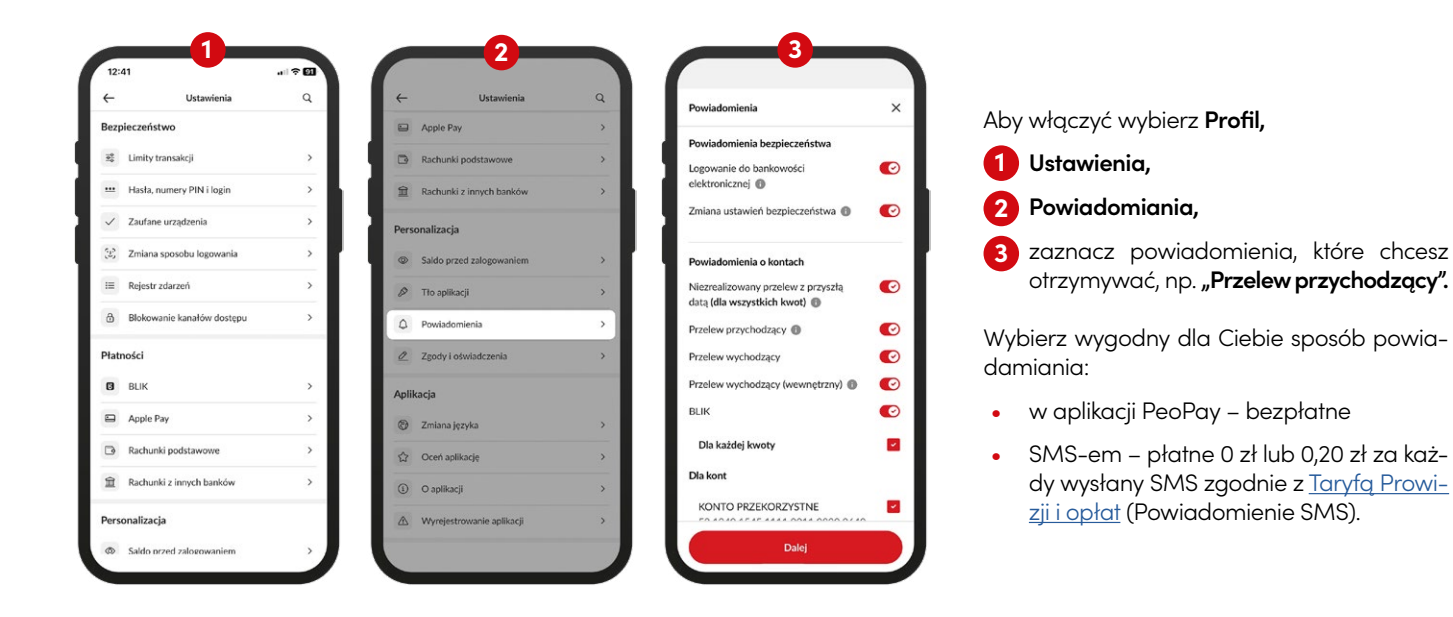

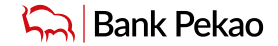

# Panel rodzica

Construction of the second second

W tej sekcji możesz m. in:

- założyć produkty dla dziecka w wieku 0-17 lat bez wychodzenia z domu możesz zacząć bankować razem z dzieckiem. Ty decydujesz jakie produkty posiada dziecko:
  - dla najmłodszych w wieku 0-5 lat mamy: Konto Przekorzystne, rachunek oszczędnościowy Mój Skarb, Konta Walutowe,
  - dla dzieci w wieku 6-12 lat: Pakiet PeoPay KIDS (Konto Przekorzystne, rachunek oszczędnościowy Mój Skarb, aplikacja PeoPay KIDS, karta do konta dziecka- Mastercard PeoPay KIDS), Konta Walutowe,
  - dla nastolatków w wieku 13-17 lat: Konto Przekorzystne, rachunek oszczędnościowy Mój Skarb, aplikacja PeoPay, karta wielowalutowa do konta dziecka- Mastercard Debit FX lub Visa Debit FX, Konta Walutowe oraz Konto Mieszkaniowe,
- aktywować lub zablokować aplikację PeoPay KIDS zainstalowaną na telefonie dziecka i ustawić funkcje dostępne dla dziecka, np. włączyć możliwość doładowania telefonu przez dziecko i zakupu kodu do gry,
- dyskretnie kontrolować i sprawdzać dostępne środki na kontach dziecka oraz jak dziecko radzi sobie z pieniędzmi – gdzie i ile wydaje, czy oszczędza na rachunku Mój Skarb.
- ustawić stałe kieszonkowe (zlecenie stałe) na konto dziecka dzięki tej funkcji Twoje dziecko dostanie kieszonkowe zawsze na czas. Możesz wybrać określony termin wysyłania kieszonkowego (tygodniowo lub miesięcznie), a w razie konieczności zawiesić jego wykonanie. Ty decydujesz, gdzie ma trafiać kieszonkowe dziecka – na Konto Przekorzystne lub rachunek Mój Skarb,
- sprawdzić, ile jeszcze dzisiaj może wydać kartą,
- zarządzać funkcjami karty dziecka, zmienić dzienny limit transakcji, zablokować, odblokować lub zastrzec kartę, włączyć transakcje zbliżeniowe kartą, decydować, czy karta umożliwia wypłaty gotówki z bankomatów,
- zaakceptować, zmienić lub odrzucić prośbę o przelew wychodzący poza rachunek dziecka (polecenie przelewu), doładowanie telefonu lub zakup kodów do gier,
- zmienić podstawowe dane dziecka,
- nadać dostęp bankowości internetowej Pekao24 i aplikacji mobilnej PeoPay dziecka, które skończyło 13 lat,
- założyć dodatkowe produkty dla dziecka: rachunki i karty do konta.

# Jak skorzystać z kantoru

W Kantorze Pekao24 możesz wymieniać waluty pomiędzy swoimi rachunkami złotówkowymi i walutowymi, przeglądać historię i szczegóły swoich transakcji walutowych.

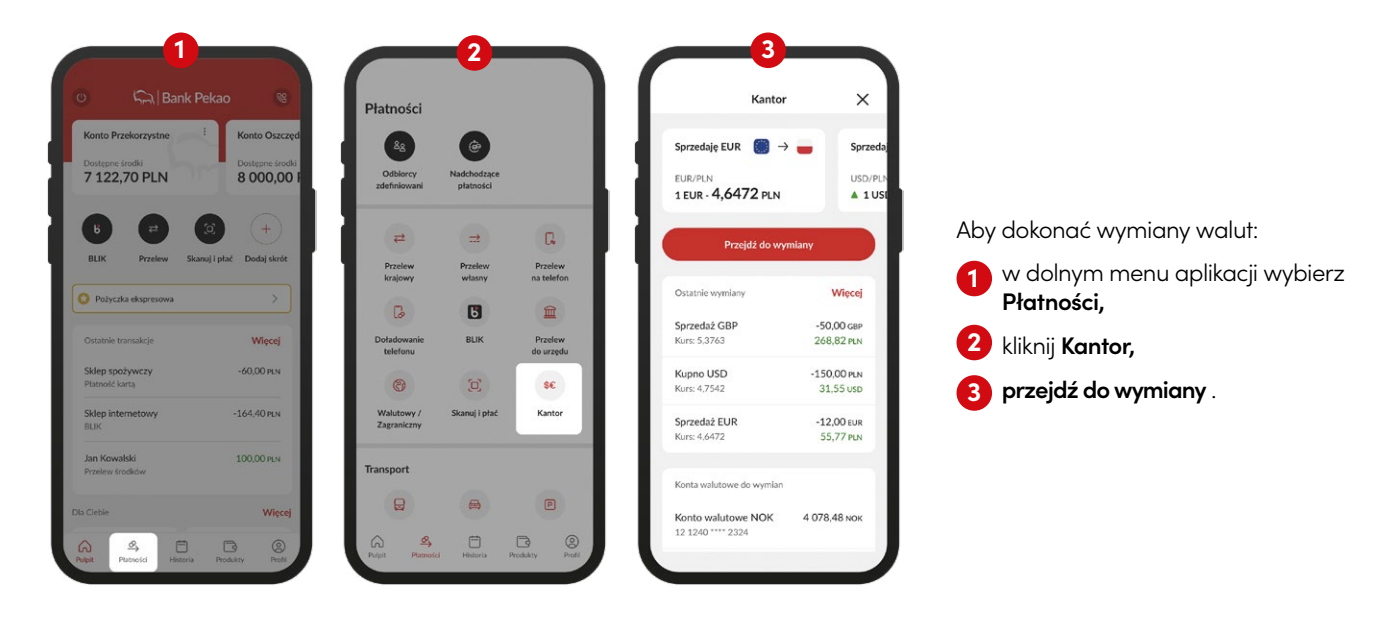

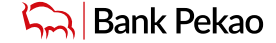

Spis treści

|                                                                         | Wymiana natyd          | hmiastowa | ×      | ÷          | Podsumowanie                                  | >    |
|-------------------------------------------------------------------------|------------------------|-----------|--------|------------|-----------------------------------------------|------|
|                                                                         | Sprzedaję              |           |        | Spr        | zedaję                                        |      |
| O=DA                                                                    | 1 000,00               | 🕳 PLN     | $\sim$ | ( -        | <b>1 000,00</b> PLN                           |      |
|                                                                         |                        |           | - 6 6  | Kup        | uje                                           |      |
|                                                                         | 14<br>Kupuje           |           |        |            | 215,18 EUR                                    |      |
| Zaakceptuj regulamin                                                    | 215,18                 | 🛢 EUR     |        | Kur        | s wymiany                                     |      |
| kantoru                                                                 |                        |           |        | 1 E<br>02. | UR - 4,6472 PLN<br>09.2022 15:42:06           |      |
| Aby przejść do usługi wymiany walut,<br>należy każdorazowo zaakcentować | ▲ 1 EUR - 4,6          | 472 PLN   |        | Zra        | chunku                                        |      |
| Regulamin Kantoru.                                                      | Zrachunku              |           | _      | КО<br>29   | NTO PRZEKORZYSTNE<br>1240 1066 1111 0010 0024 | 2575 |
|                                                                         | KONTO PRZEKORZYS       | INF       |        | Na         | rachunek                                      |      |
|                                                                         | *2575   4 920.17 PLN   |           | ×      | KO<br>73   | NTO WALUTOWE                                  | 4369 |
|                                                                         | Na rachunek            |           |        |            |                                               | 1007 |
|                                                                         | KONTO WALUTOWE         |           |        |            |                                               |      |
|                                                                         | *4369   100 183,98 EUR |           |        | 6          |                                               | 0.11 |
| Akceptuję regulamin                                                     |                        |           |        | Cza        | s na potwieruzenie operacji: O                | 0.14 |
| Ambel                                                                   | Dale                   | 8         |        |            | Zatwierdź                                     |      |

zapoznaj się z regulaminem kantoru i zaakceptuj go

wpisz kwotę waluty jaką chcesz kupić lub kwotę jaką chcesz przeznaczyć na zakup; pokażemy Ci się aktualny kurs waluty, którą chcesz wymienić. Naciśnij Dalej,

3 W ciągu 15 sekund sprawdź podsumowanie transakcji i **zatwierdź** operację.

Gotowe!

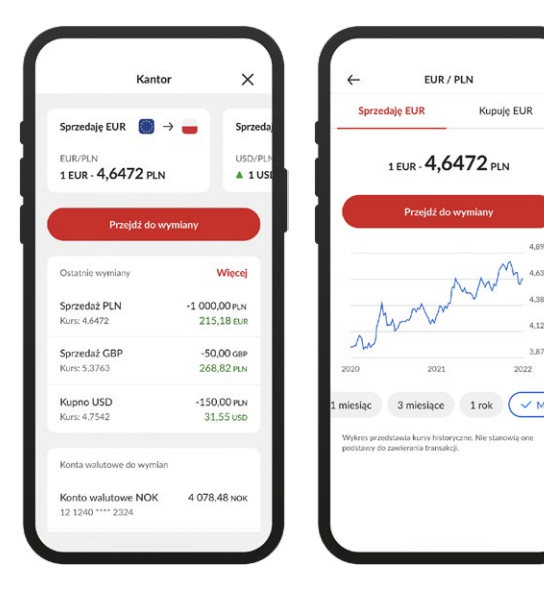

Po wybraniu jednego z widżetów na stronie głównej kantoru przejdziesz do wykresu prezentującego jak zmieniał się kurs wybranej waluty w przeciągu np. ostatniego tygodnia, miesiąca, a nawet dwóch lat.

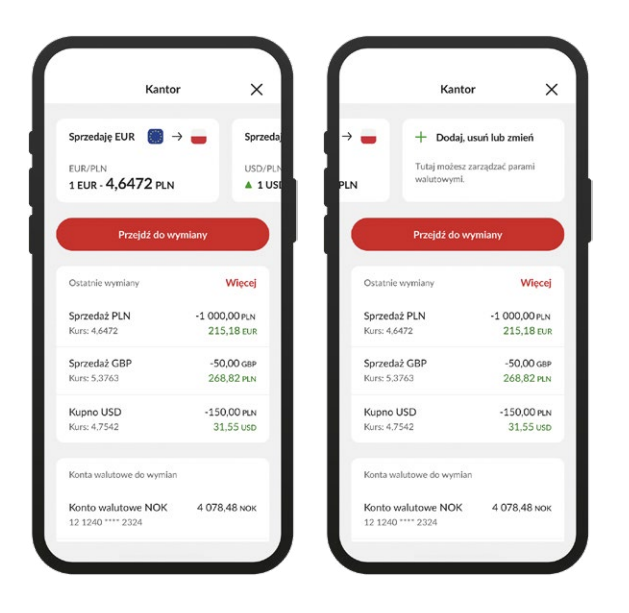

Możesz także przeglądać, dodawać, odpinać, przestawiać widżety z ulubionymi parami walutowymi dostępnymi na głównym ekranie kantoru.

# Jak zapłacić zbliżeniowo telefonem z systemem Android (Google Pay)

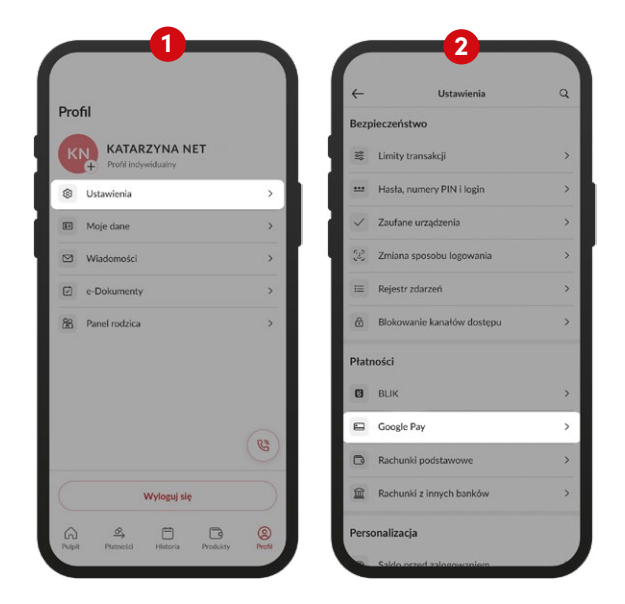

### Z Google Pay możesz:

- płacić zbliżeniowo telefonem,
- płacić za zakupy na stronach internetowych oraz w aplikacjach mobilnych,
- wypłacać zbliżeniowo gotówkę z bankomatu.

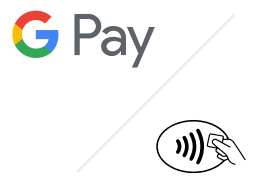

Na początek konieczne jest dodanie karty do Google Pay na telefonie.

W tym celu wybierz Profil:

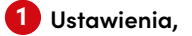

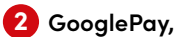

Do dodawania karty do płatności zbliżeniowych możesz również przejść ze szczegółów karty.

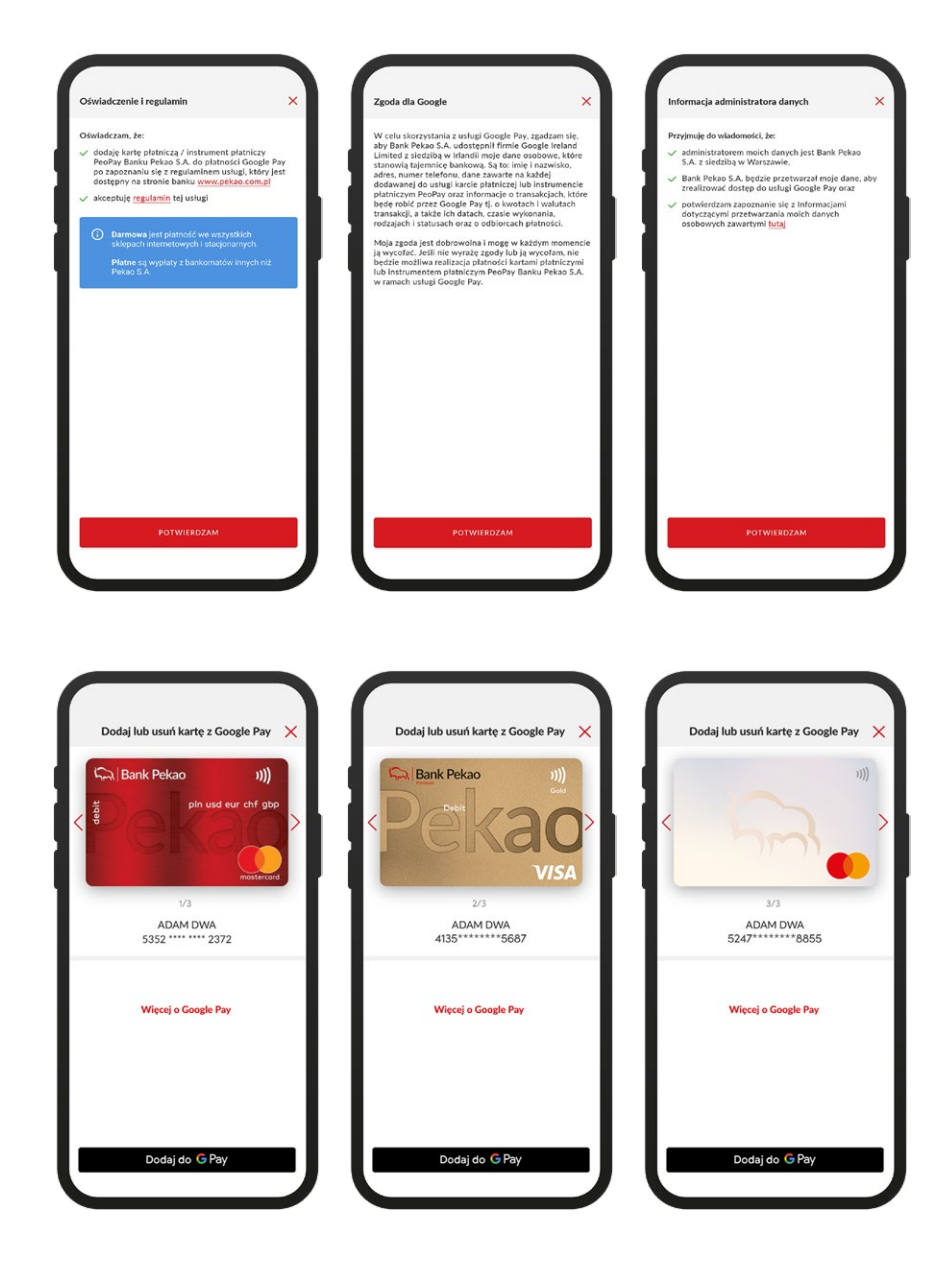

Jeśli dodajesz kartę do Google Pay po raz pierwszy zaakceptuj zgody i regulamin.

Wybierz kartę, którą chcesz dodać do płatności Google Pay.

| x<br>G Pay<br>Užyj tej karty w Google Pay<br>Ližyj tej karty w Google Pay                                                                                         | ¢<br>Vi | Rese Pole<br>200<br>Pipisz kod v<br>977<br>Pr | 2<br>veryfikacy<br>7479<br>rod o kolejnego<br>redij | jny<br>SMS a |
|----------------------------------------------------------------------------------------------------|---------|-----------------------------------------------|-----------------------------------------------------|--------------|
| Po dodaniu tej karty do Google Pay można płacić<br>telefonem z Androidem za pomocą funkcji "zbliż<br>i zapłać" oraz dokonywać szybszych platności w<br>internecie | 1       | 2                                             | 3                                                   | ×            |
|                                                                                                    | 4       | 5                                             | 6                                                   | ок           |
|                                                                                                    | 7       | 8                                             | 9                                                   |              |
| Dalej                                                                                                    |         | 0                                             |                                                     |              |
|                                                                                                    |         |                                               | D                                                   | v 10         |

1 W kolejnym kroku zaakceptuj warunki korzystania z karty w Google Pay,

2 zweryfikuj swoją kartę wpisując kod, który wysłaliśmy SMS-em.

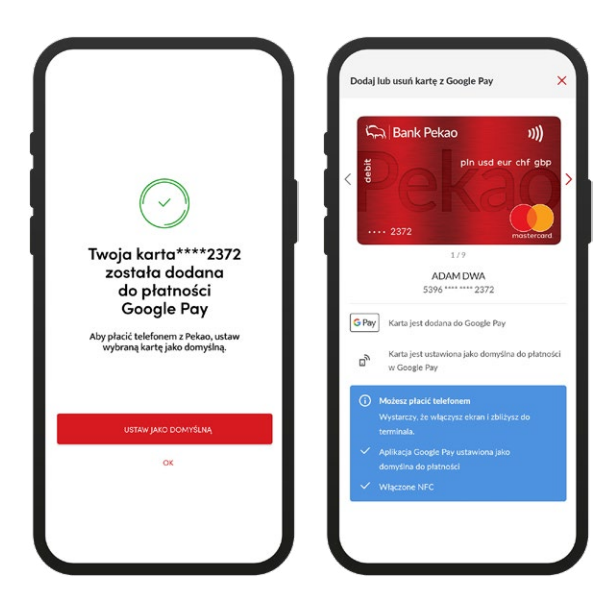

Ustaw swoją kartę jako domyślną.

# Jak zapłacić zbliżeniowo iPhonem (Apple Pay)

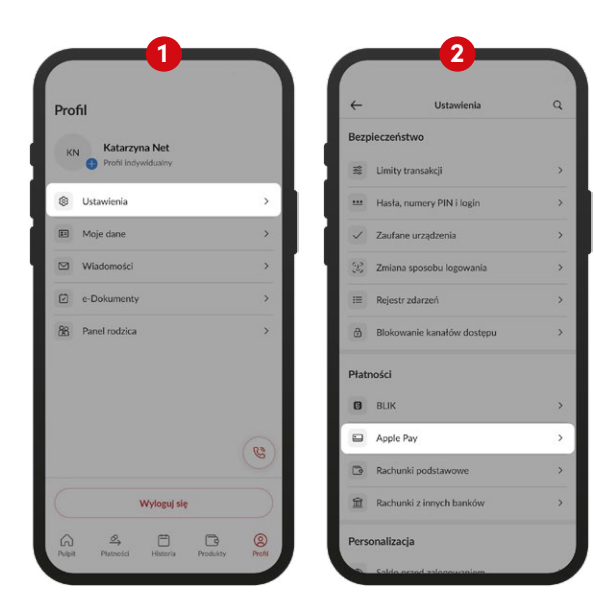

### Z Apple Pay możesz:

- płacić zbliżeniowo telefonem i zegarkiem,
- płacić za zakupy na stronach internetowych oraz w aplikacjach mobilnych,
- wypłacać zbliżeniowo gotówkę z bankomatu.

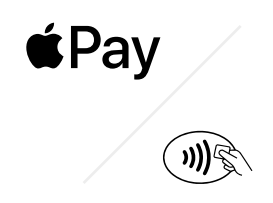

Na początek konieczne jest dodanie karty do Google Pay na telefonie.

W tym celu wybierz Profil:

- 1 Ustawienia,
- 2 Apple Pay.

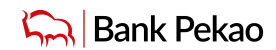

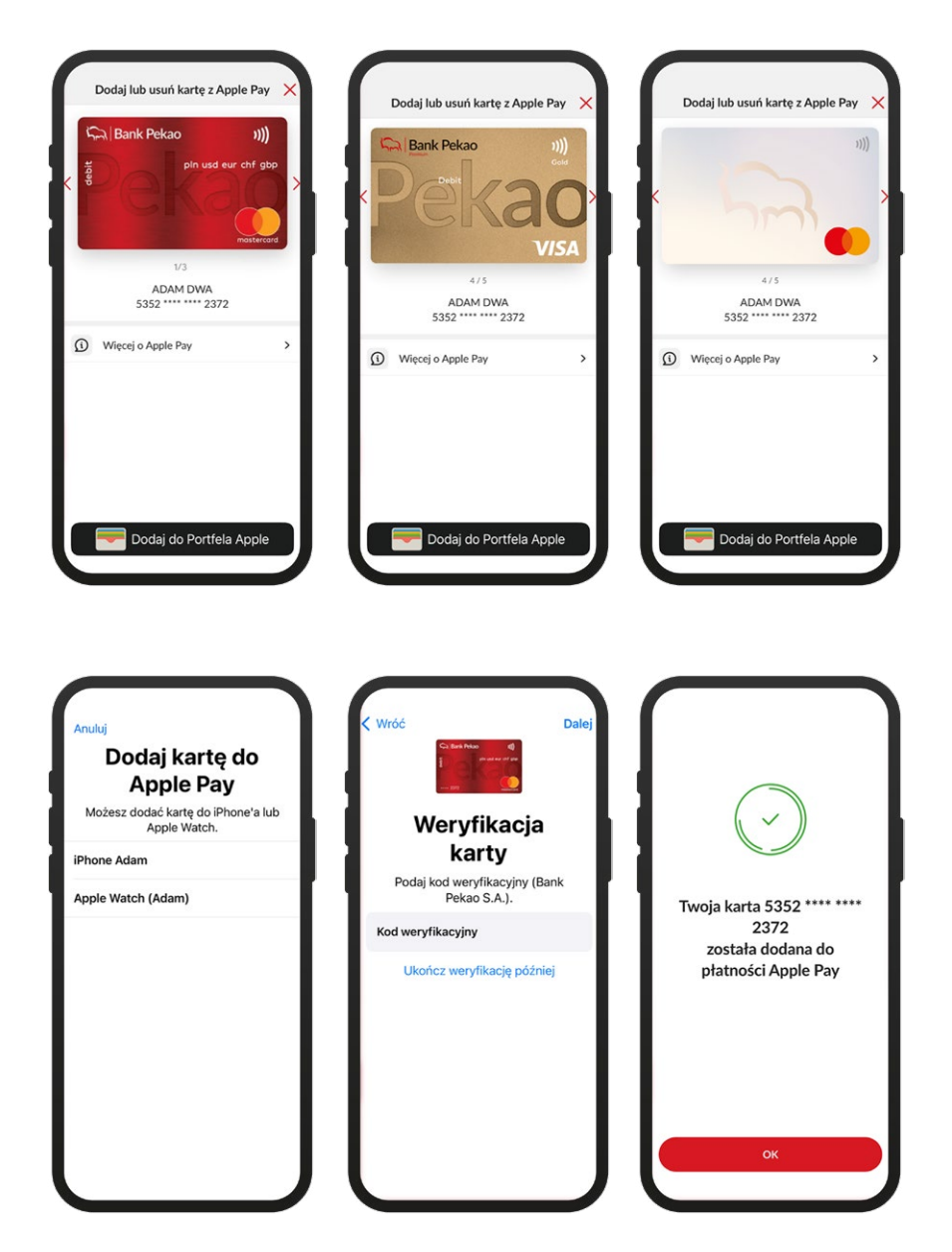

Wyszukaj kartę, którą chcesz dodać do Apple Pay i kliknij przycisk **Dodaj do Portfe-Ia Apple**. Zaakceptuj regulamin korzystania z kart w Apple Pay w Banku Pekao S.A

Jeśli chcesz dodać kartę na **telefon** – kliknij opcję **iPhone**. Możesz również dodać kartę na **zegarek** klikając opcję **Apple Watch**.

# Potwierdź dodanie karty do Portfela Apple **jednorazowym kodem SMS.**

Gotowe! Możesz już korzystać z płatności.

Teraz aby zapłacić zbliżeniowo iPhonem zbliż telefon do czytnika kart i zatwierdź operację.

Po dodaniu karty do płatności Apple Watchem, możesz płacić zbliżeniowo zegarkiem podobnie jak iPhonem.

# Jak zapłacić BLIKIEM

Kod BLIK możesz użyć płacąc w sklepach internetowych, stacjonarnych, wypłacając lub wpłacając gotówkę w bankomacie.

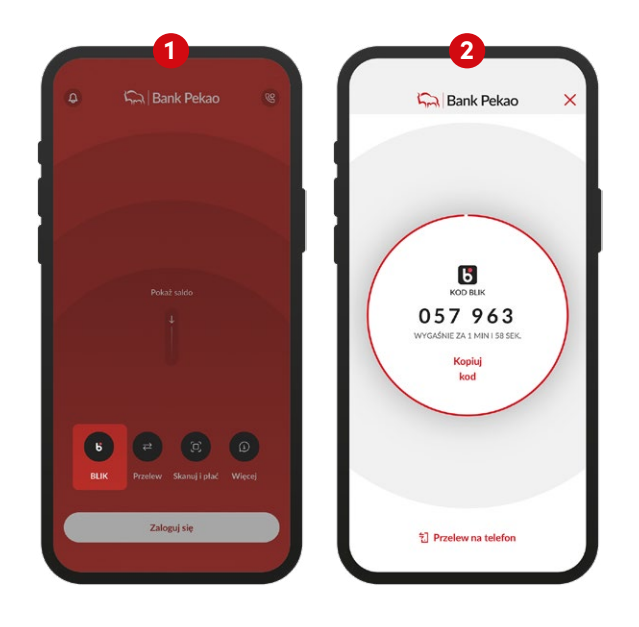

- 1 Aby pobrać kod, kliknij **BLIK** na stronie startowej aplikacji PeoPay lub w zakładce Płatności po zalogowaniu,
- 2 pobrany kod BLIK wpisz na klawiaturze terminala płatniczego przy kasie lub na stronie sklepu internetowego lub na klawiaturze bankomatu.

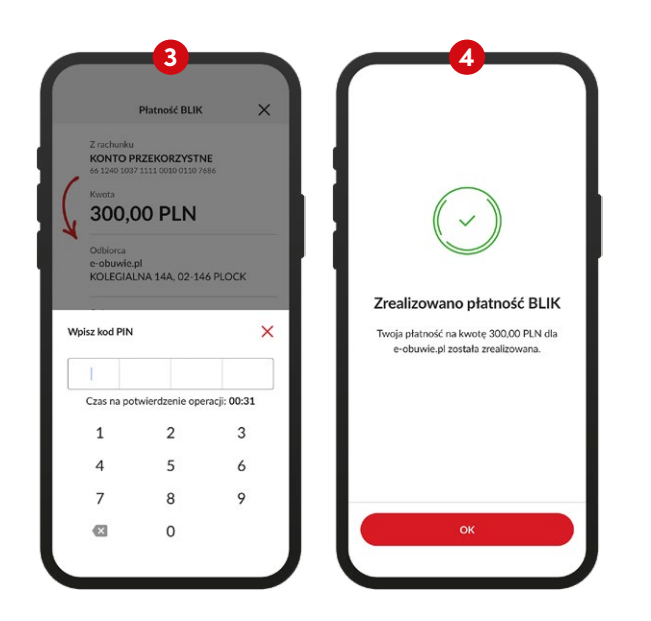

- 3 na koniec potwierdzasz transakcję w aplikacji PeoPay kodem PIN lub biometrią.
- 👍 Potwierdzenie transakcji otrzymasz w aplikacji PeoPay.

### Jak korzystać z przelewów na telefon BLIK

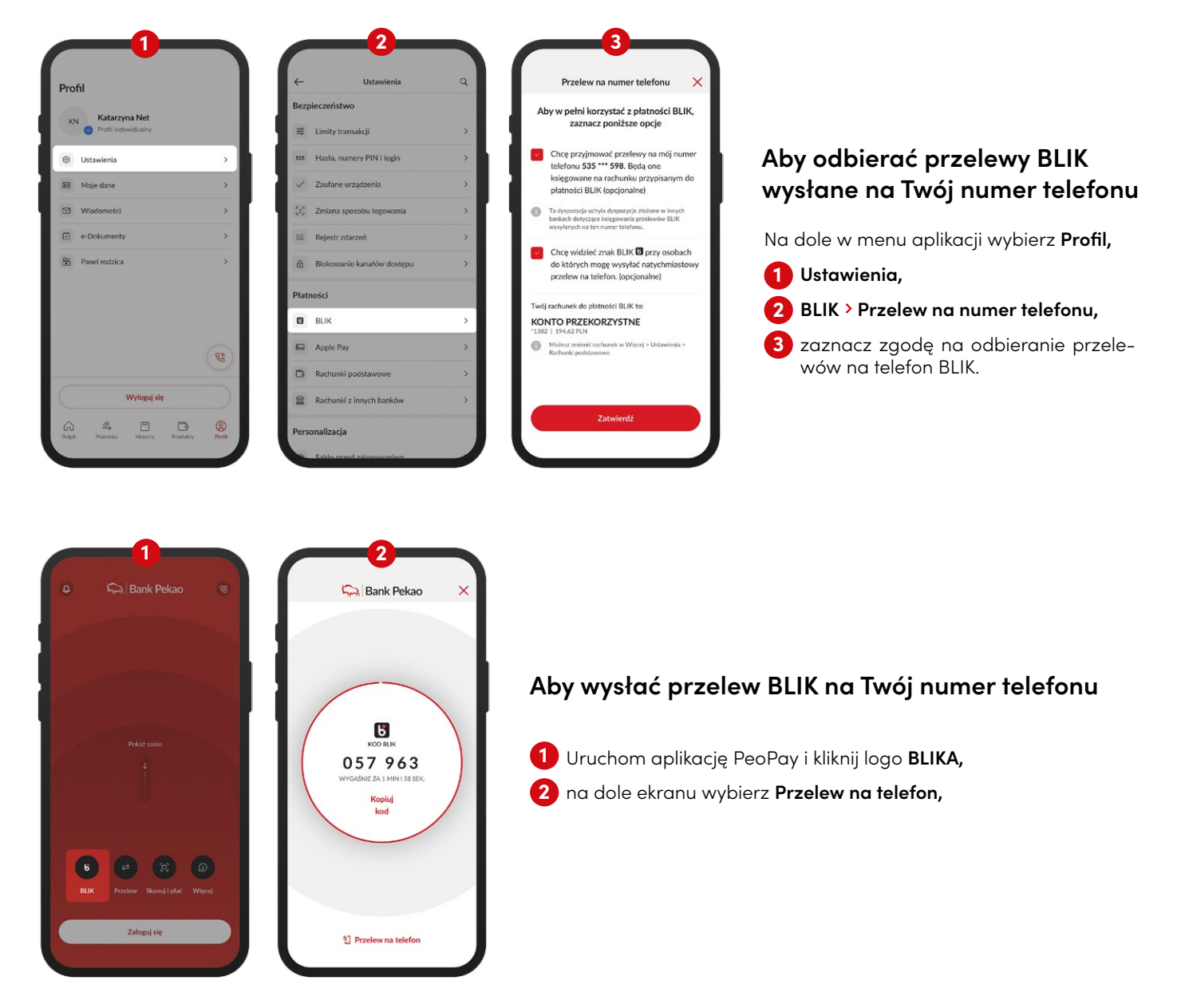

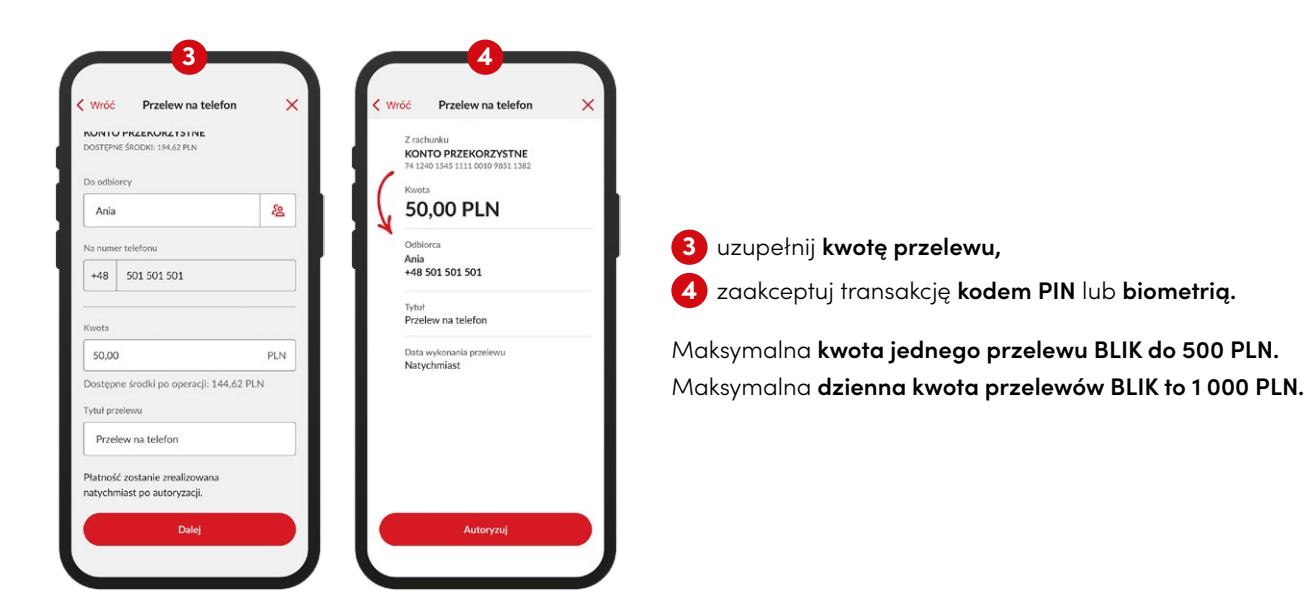

# Bilety komunikacyjne i opłaty parkingowe

Po aktywacji usługi SkyCash w aplikacji PeoPay możesz szybko i wygodnie kupić bilet na autobus w wybranym mieście lub opłacić parking.

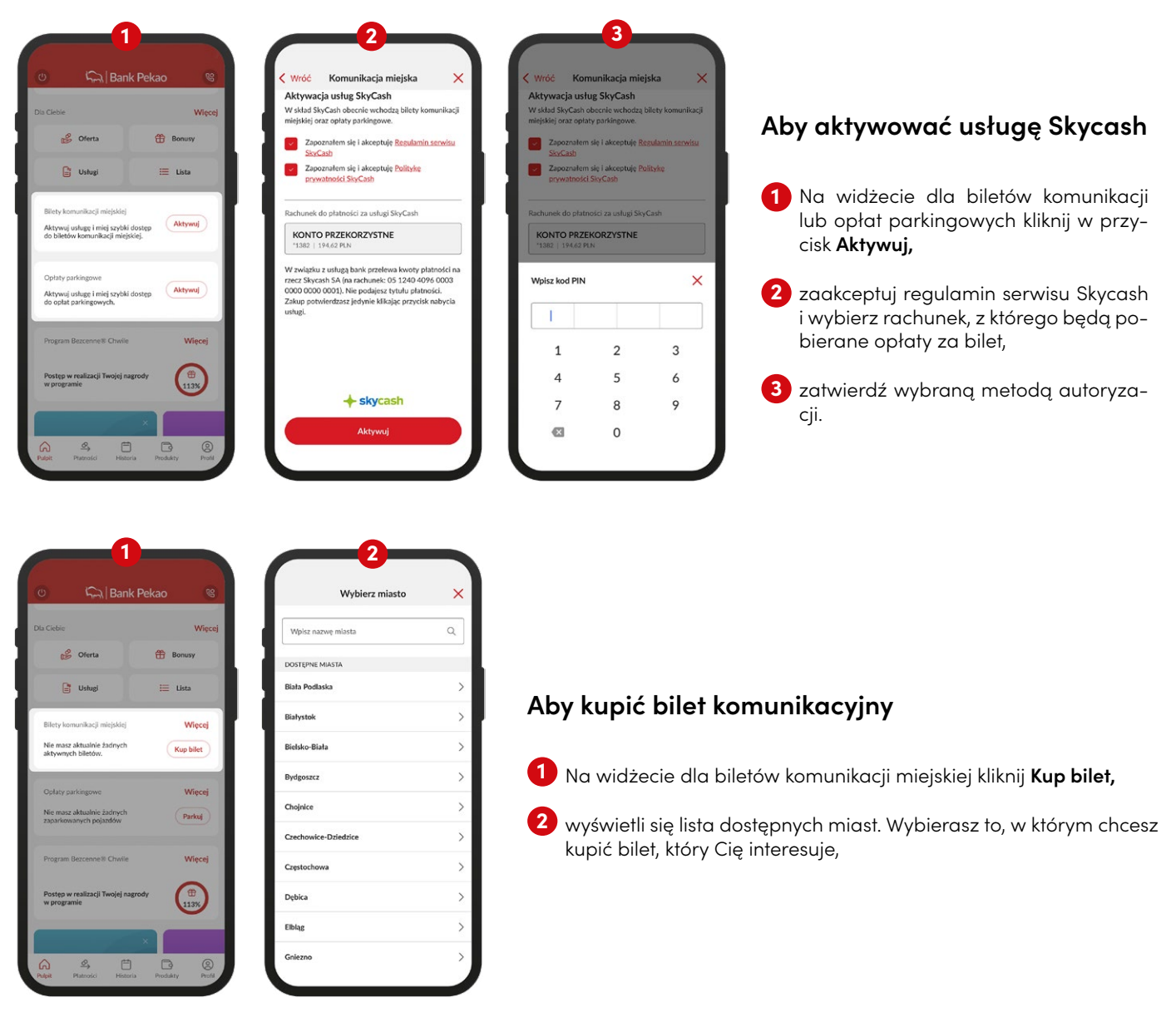

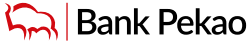

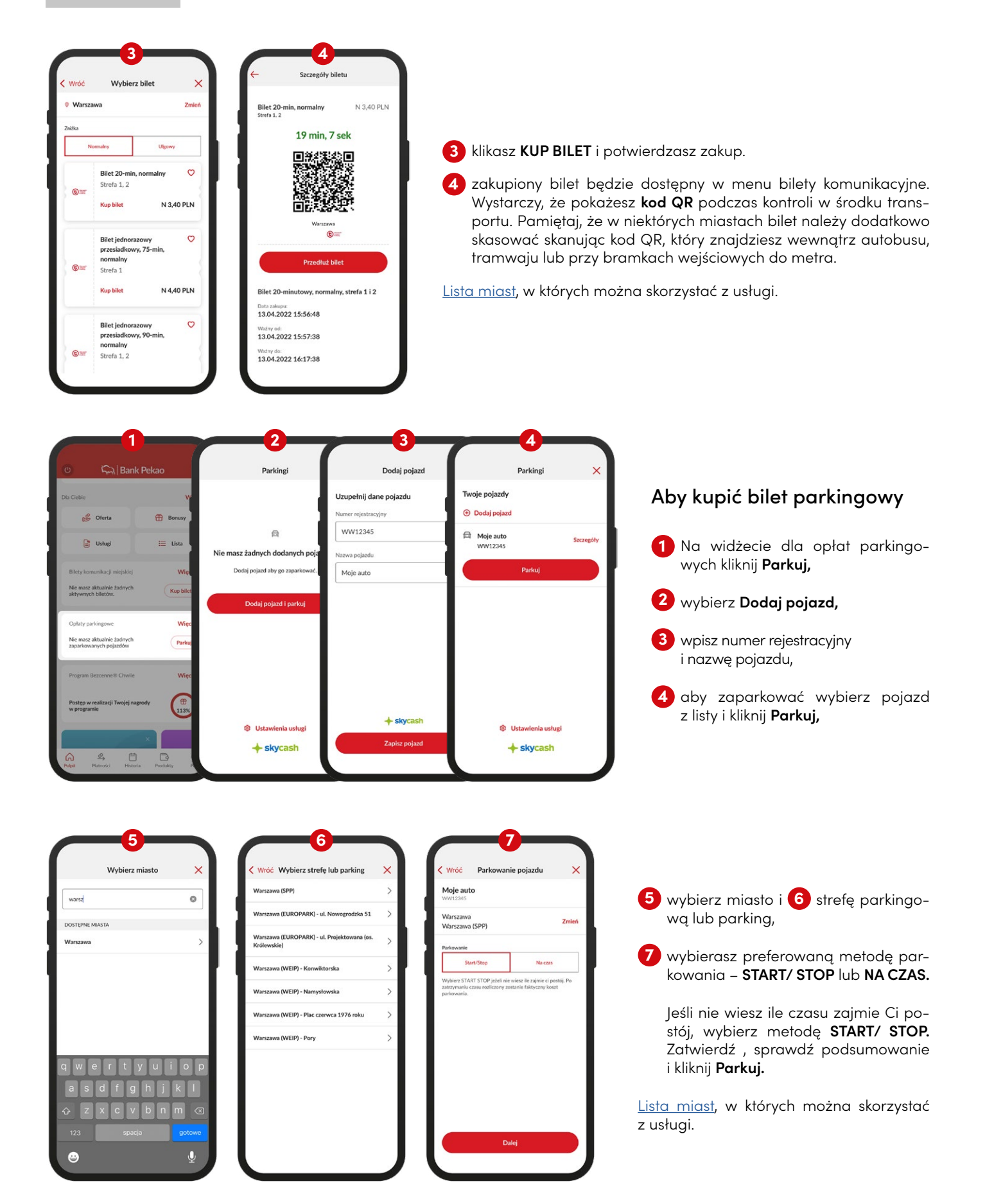

Podczas kontroli biletów wystarczy, że okażesz QR kod wygenerowany automatycznie po zakupie biletu. W przypadku parkowania wystarczy odpowiednia naklejka na szybę. Możesz pobrać ją <u>tutaj.</u>

Więcej informacji na stronie banku.

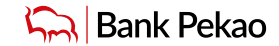

# Płatności za autostrady z usługą Autopay

Autopay to usługa, dzięki której szybko i bezpiecznie zapłacisz za przejazdy wybranymi odcinkami autostrad - AmberOne Autostradą A1 przez bramki oznaczone AmberGO lub Autostradą A4 Katowice-Kraków przez bramki oznaczone symbolem kamery ze słowem TYLKO oraz znakiem AmberGO.

Po aktywacji usługi Autopay w aplikacji **PeoPay** lub serwisie **Pekao24**, podczas przejazdu przez bramkę na autostradzie system zidentyfikuje Twój pojazd na podstawie tablic rejestracyjnych, automatycznie otworzy bramki i pobierze opłaty z rachunku który wskażesz.

Przejdź do Płatności i wybierz:

- 🚹 autostrady,
- 2 aktywuj usługę,
- 3 uzupełnij dane kontaktowe, zapoznaj się z regulaminem i zaznacz odpowiednie zgody,
- 4 uzupełnij dane pojazdu i wskaż rachunek do pobierania opłat,
- 5 zaznacz odcinki autostrad dla usługi Autopay,
- 6 zaznacz zgodę na obciążanie rachunku za przejazdy autostradami i potwierdź uruchomienie usługi metodą autoryzacji.
- 7 Gotowe!

Więcej informacji na stronie banku.

| ÷       | =                                                                                                    | LA                                                                                                    | ← ₽                                                                                                    | Bank Pekao                                                                                                    | Aktywacja usługi /                                                                                                    | Autopay                                                                                                    | × .                                                                                                    | Aktywacja usługi Autopay                          |
|---------|----------------------------------------------------------------------------------------------------|----------------------------------------------------------------------------------------------------|----------------------------------------------------------------------------------------------------|----------------------------------------------------------------------------------------------------|----------------------------------------------------------------------------------------------------|----------------------------------------------------------------------------------------------------|----------------------------------------------------------------------------------------------------|---------------------------------------------------|
| jowy    | Przelew<br>własny                                                                                                    | Przelew<br>na telefon                                                                                                    | Autopay -                                                                                                    | automatyczne 🔨                                                                                                    | Dana da vaias                                                                                                    | tracii w uch daa                                                                                                    |                                                                                                    |                                                   |
| 2       | 5                                                                                                    | â                                                                                                    | płatności                                                                                                    | za autostrady                                                                                                    | Dane do rejes                                                                                                    | oracji w ustudze                                                                                                    |                                                                                                    | ozupennij dane pojazdu                            |
| lowanie | BLIK                                                                                                    | Przelew                                                                                                    |                                                                                                    | 8                                                                                                    | ADRES E-MAIL                                                                                                    | ozenia konta w usłudze Auto                                                                                                    | opay                                                                                                    | NAZWA POJAZDO                                     |
| fonu    |                                                                                                    | do urzędu                                                                                                    | Automatyo                                                                                                    | zne płatności za autostrady                                                                                                    | katarzyna net@ne                                                                                                    | ekao com pl                                                                                                    |                                                                                                    | Moje auto                                         |
| 3       | (c)                                                                                                    | SC                                                                                                    | Dzięki usłud                                                                                                    | ize Autopay wybrane bramki na                                                                                                    | - Addit Lynis ic cepe                                                                                                    | crosconep                                                                                                    | ┙┛╹                                                                                                    | NUMER REJESTRACYJNY                               |
| towy /  | Skanuj i płać                                                                                                    | Kantor                                                                                                    | autostradzi<br>otworzą si                                                                                                    | ie zeskanują Twoją rejestrację i<br>ię dla Ciebie bez konieczności                                                                                                    | +48601***592                                                                                                    |                                                                                                    |                                                                                                    | WW12345                                           |
| niczny  |                                                                                                    |                                                                                                    | zatrzymyw                                                                                                    | vania się przy nich. Płatność za                                                                                                    |                                                                                                    |                                                                                                    |                                                                                                    | KRAJ AKTUALNEJ REJESTRACJI                        |
| ort     |                                                                                                    |                                                                                                    | pizeje                                                                                                    | automatycznie.                                                                                                    |                                                                                                    |                                                                                                    |                                                                                                    | Polska                                            |
|         |                                                                                                    | 100                                                                                                    |                                                                                                    | A                                                                                                    | Zapoznałem się z Reg<br>Autopay wraz z Polityk                                                                                                    | gulaminem serwisu<br>ka prywatności Autopay                                                                                                    |                                                                                                    |                                                   |
| 3       |                                                                                                    |                                                                                                    |                                                                                                    | Kontakt                                                                                                    | Mobility Sp. z o.o. i al                                                                                                    | kceptuję ich treść.                                                                                                    |                                                                                                    | Withiers rachungk do onlat                        |
| ety     | Autostrady                                                                                                    | Parkingi                                                                                                    |                                                                                                    |                                                                                                    |                                                                                                    |                                                                                                    | _                                                                                                    | Opiata za orzejazd zostania nalyzana z usłaca     |
|         |                                                                                                    |                                                                                                    |                                                                                                    | Aktywuj usługę                                                                                                    | Zgoda na przekazanie<br>Autopay Mobility Sp.                                                                                                    | e danych osobowych<br>. z o.o.                                                                                                    |                                                                                                    | rachunku                                          |
|         |                                                                                                    |                                                                                                    |                                                                                                    |                                                                                                    |                                                                                                    |                                                                                                    |                                                                                                    |                                                   |
| N       |                                                                                                    |                                                                                                    |                                                                                                    |                                                                                                    | · · · · · · · · · · · · · · · · · · ·                                                                                                    | Aktywuj                                                                                                    |                                                                                                    | 2070   550,42 PLN                                 |
| n Union |                                                                                                    |                                                                                                    |                                                                                                    |                                                                                                    |                                                                                                    | Amului                                                                                                    |                                                                                                    | Debi                                              |
| \$      | Ē                                                                                                    | B (2)                                                                                                    |                                                                                                    |                                                                                                    |                                                                                                    | Anuloj                                                                                                    |                                                                                                    | Datej 🤿                                           |
|         |                                                                                                    |                                                                                                    |                                                                                                    |                                                                                                    |                                                                                                    |                                                                                                    |                                                                                                    |                                                   |
|         | Ak                                                                                                    | 5<br>ctywacja usługi At                                                                                                    | utopay X                                                                                                    | Aktowaria ustu                                                                                                    |                                                                                                    | 10:32                                                                                                    | •                                                                                                    |                                                   |
|         | AH                                                                                                    | 5<br>ktywacja usługi Atr<br>ybierz kategorie p                                                                                                    | utopay ×                                                                                                    | Aktywacja usłu                                                                                                    | 6<br>Igi Autopay X                                                                                                    | 10:32                                                                                                    | 7<br>Autopay została aktywo                                                                                                    | ur ♥ □<br>San San San San San San San San San San |
|         | Ak                                                                                                    | 5<br>ctywacja usługi Au<br>ybierz kategorię p                                                                                                    | utopay 🗙<br>pojazdu                                                                                                    | Aktywacja usłu<br>Moje auto                                                                                                    | 6<br>Igi Autopay X                                                                                                    | 10:32<br>V Ustupa A<br>Autopay                                                                                                    | 7<br>Autopay została aktywo:<br>- automatyczn                                                                                                    | want.                                             |
|         | Ak<br>W                                                                                                    | 5<br>ctywacja usługi Au<br>ybierz kategorię p                                                                                                    | utopay X<br>pojazdu                                                                                                    | Aktywacja usłu<br>Moje auto<br>Naven REASTINACYAPY                                                                                                    | 6<br>Igi Autopay X                                                                                                    | 10:32<br>✓ Urluga A<br>Autopay<br>płatności                                                                                                    | 7<br>- automatyczr<br>za autostrady                                                                                                    | wanth 🙁                                           |
|         | Al-<br>W<br>Ush<br>auto                                                                                               | 5<br>ctywacja usługi Au<br>ybierz kategorię p<br>stępne autostrady<br>and dala tyliwacja sutostrad w<br>wordo 15 muni.                                                                                                    | utopay ×<br>pojazdu<br>nościnkach<br>systemie może                                                                             | Aktywacja usłu<br>Noje auto<br>Najel REESTRACOPY<br>WY12245                                                                                                    | 6<br>Igi Autopay X                                                                                                    | 10:32<br>V Ukuga/<br>Autopay<br>płatności                                                                                                    | 7<br>- automatyczr<br>za autostrady                                                                                                    | want.                                             |
|         | All<br>W<br>Dos<br>auto<br>potr                                                                                       | 5<br>ctywacja usługi Au<br>ybierz kategorię p<br>stępne autostrady<br>ag dala tylica na ojewalowych autostrady<br>antad Atyweja autostrady<br>wrać do 15 minut.                                                                                                    | utopay ×<br>pojazdu<br>n oddinkach<br>systemie może                                                                            | Aktywacja usłu<br>Moje auto<br>Moje auto<br>Moje REESTRACONY<br>W12345<br>PRATNOŚ BEZODE REALDOW                                                                                                    | 6<br>Igi Autopay X                                                                                                    | 10:32<br>V Ukuga/<br>Autopay<br>płatności                                                                                                    | 7<br>- automatyczr<br>za autostrady                                                                                                    | n 🕈 🗋<br>Norma 🛞<br>Te                            |
|         | All<br>W<br>Ush<br>autota                                                                                             | 5<br>ctywacja usługi Au<br>ybierz kategorię p<br>stępne autostrady<br>ad dala tvila na okredionych au<br>otrad Ałtyweja autostrad w<br>wrad do 15 minut.                                                                                                    | utopay ×<br>pojazdu<br>n odolnách<br>systemie može<br>inkiem C2                                                                | Aktywacja usłu<br>Moje auto<br>Moje auto<br>Moje REESTRACONY<br>WW12245<br>PRATNOŚ EGODE REALDOWA<br>KONCO PRZZOROZRYSTN<br>10 1240 1037 1240 1037                                                                                                    | 6<br>Igi Autopay X                                                                                                    | 10:32<br>V Ukuga<br>Autopay<br>płatności                                                                                                    | 7<br>- automatyczr<br>za autostrady<br>azd 🔋 Faktury za                                                                                                    | ne A<br>przejazdy                                 |
|         | Al-<br>W<br>Dost<br>auto<br>pot                                                                                       | 5<br>ctywacja usługi Au<br>ybierz kategorię p<br>stępne autostrady<br>ad dala tyliwacja autostrady<br>ad dala tyliwacja autostrady<br>wrac do 15 minut.                                                                                                    | utopay ×<br>pojazdu<br>n oddnlach<br>systemie może<br>inkiem                                                                   | Aktywacja usłu<br>Nojwa Polażbu<br>Moje auto<br>Najwer REJESTRACY/NY<br>WW12345<br>Pratrock Electracy/NY<br>WW12345<br>Pratrock PREZEROZRYSTN<br>10 1240 1037 1240 1037<br>PROJ ANTULAUS REJESTRACE<br>Projeka                                                                                                    | 6<br>Igi Autopay X                                                                                                    | 10:32<br>V Ukluga/<br>Autopay<br>płatności<br>O Dodaj poj<br>Moje ad<br>Moje ad<br>Moje ad                                                                                                    | 7<br>- automatyczr<br>- autostrady<br>azd  Faktury za<br>uto<br>sts                                                                                                    | n Prejazdy                                        |
|         | Ale<br>W<br>Doe<br>Ush<br>auto<br>potor<br>A1:<br>Aut                                                                 | 5<br>ctywacja usługi Au<br>ybierz kategorię p<br>stępne autostrady<br>ad dala tvilo na okrediowych<br>antad Ałtyweja autostrad w<br>wać do 15 minut.<br>Przejazdy dowolnym odci<br>iostrady A1 (AmberOne).<br>egoria 1                                                                                                    | utopay ×<br>pojazdu<br>n oddinkach<br>systemie może<br>inkiem                                                                  | Aktywacja usłu<br>Moje auto<br>Moje auto<br>Moje auto<br>Moje auto<br>Moje Brestracychy<br>WW12245<br>Pratność Brestracy<br>WW12245<br>Pratność Brestraca<br>Polsa<br>Dostęme Autostracy                                                                                                    | 6<br>Igi Autopay X                                                                                                    | 10:32<br>Ukługań<br>Autopay<br>płatności<br>O Dodaj poj<br>Mieje a<br>Wieje a<br>Wieje a<br>Struktury<br>Struktury<br>Mieje a<br>Struktury<br>Struktury<br>Str | 7<br>- automatyczr<br>- automatyczr<br>za autostrady<br>azd  Faktury za<br>uto<br>sta<br>5<br>5<br>5<br>5<br>5<br>5<br>5<br>5<br>5<br>5<br>5<br>5<br>5                                                                                                    | ne A                                              |
|         | Al-<br>W<br>Des<br>July<br>poter<br>Aut<br>Kate<br>Pojo                                                               | 5<br>ctywacja usługi Au<br>ybierz kategorię p<br>stępne autostrady<br>ad dala tvlic na okrediowych<br>antad Ałtyweja autostrad w<br>Przejazdy dowolnym odci<br>tostrady A1 (AmberOne).<br>egoria 1<br>ad o ełwóch osiach, bez podwi                                                                                                  | utopay ×<br>pojazdu<br>n oddnikach<br>systemie może<br>inkiem ©                                                                | Aktywacja usłu<br>Moje auto<br>Moje auto<br>Moje auto<br>Moje auto<br>Moje Brestraczow<br>WW12245<br>Pratność Brozerska<br>Natrukuski Brestraca<br>Polska<br>Costęme Autostracji                                                                                                    | 6<br>Igi Autopay X<br>Isochuney<br>E<br>Otof 20070                                                                                                    | 10:32<br>Ukługać<br>Autopay<br>płatności<br>O Dodaj poj<br>Woje a<br>Więża<br>Sostipiu<br>Autosti                                                                                                    | 7<br>- automatyczr<br>- automatyczr<br>- za autostrady<br>azd  Faktury za<br>uto<br>HS<br>E USADI<br>IRADY                                                                                                    | ne n<br>przejazdy                                 |
|         | Al-                                                                                                    | 5<br>ctywacja usługi Au<br>ybierz kategorię p<br>stępne autostrady<br>ad dala tvilo na okrediowych<br>strad Ałtyweja autostrad w<br>Przejazdy dowolnym odci<br>tostrady A1 (AmberOne).<br>segoria 1<br>ad o elwich osiach, bez połwi<br>nickajnyc przyczyk.<br>S                                                                     | utopay ×<br>pojazdu<br>n odchlach<br>systemie może<br>inkiem ©<br>glnych Zmień                                                 | Aktywacja usłu<br>Moje auto<br>Moje auto<br>M | 6<br>Igi Autopay X<br>Igi Autopay X<br>Igi | 10:32<br>V Uklus A<br>Autopay<br>płatności<br>O Dodaj poj<br>Moje a<br>Wwy22<br>Dostaj Wu                                                                                                    | 7<br>- automatyczr<br>- autostrady<br>azd Faktury za<br>uto<br>45<br>E USAGI<br>FRADY                                                                                                    | n Prejazdy                                        |
|         | Al-<br>W<br>Don<br>auto<br>auto<br>poter<br>Auto<br>Katu<br>Ratu<br>Ratu<br>Ratu<br>Ratu<br>Ratu<br>Ratu<br>Ratu<br>R | 5<br>ctywacja usługi Au<br>ybierz kategorię p<br>stępne autostrady<br>ad dała tylie oresłowych<br>nitad Atyweja autostrad w<br>Przejazdy dowolnym odci<br>tostrady A1 (AmberOne).<br>egoria 1<br>ad o dwóch osiach, bez połwice<br>iedjan y pryczepy.<br>S CD                                                                        | utopay ×<br>pojazdu<br>n odcinkach<br>systemie może<br>systemie może                                                           | Aktywacja usłu<br>Moje auto<br>Moje auto<br>M | 6<br>Igi Autopay ×<br>Igi Autopay ×<br>Igi | 10:32<br>Voluese<br>Autopay<br>płatności<br>O Dodaj poj<br>Dodaj poj<br>Mieje az<br>wywzaz<br>ostrow<br>Autost                                                                                                    |                                                                                                    | przejazdy                                         |
|         | Al-<br>W<br>Dord<br>All:<br>Aut<br>Rate<br>Pojot                                                                      | 5<br>ttywacja usługi Au<br>ybierz kategorię p<br>stępne autostrady<br>gdała tybiero a określowych<br>strad. Aktywacja autostrad w<br>wać do 15 minut.<br>Przejazdy dowolnym odci<br>ostrady A1 (AmberOne).<br>egoria 1<br>ad o dwóch osiach, bez podw<br>reciejancy przyczyp.<br>D DD<br>Przejazdy odcinkiem Auto<br>owice - Kraków. | utopay ×<br>pojazdu<br>• odcinkach<br>systemie może<br>sinkiem ©<br>systemie może<br>sinkiem ©<br>systemie może<br>straty A4 © | Aktywacja usłu<br>Moje auto<br>Moje auto<br>Namer RERSTRACYONY<br>WW1236<br>PRATNOŚ RECORE REAUZOWY<br>WW1236<br>DI SZW 1007 1240 1057<br>PRANOŚ RECORE REAUZOWY<br>NATULANE REESTRACA<br>Polska<br>DOSTĘPNE RUTOSTRACH<br>Ali Prejada J dwich olskich, be<br>Pojad o dwich olskich, be<br>Pojad o dwich olskich, be<br>Pojad o dwich olskich, be<br>Pojad o dwich olskich, be<br>Referent a<br>Pojad o dwich olskich, be<br>Referent a<br>Pojad o dwich olskich, be<br>Referent a<br>Pojad o dwich olskich, be<br>Referent a<br>Pojad o dwich olskich, be<br>Referent a<br>Pojad o dwich olskich, be<br>Referent a<br>Pojad o dwich olskich, be<br>Referent a<br>Pojad o dwich olskich, be                                                                                                    | 6 Igi Autopay × Igi Autopay ×                                                                                                    | 10:32<br>V UAURAA<br>Autopay<br>platności<br>Obdaj poj<br>Wycza<br>Dosrum<br>Autosi                                                                                                    | T Autopay została aktywo - automatyczn za autostrady azd  Faktury za uto 45 5 USMO Kontakt i reklamac                                                                                                    | przejazdy                                         |
|         | Al-<br>W<br>Dos<br>Just-<br>Auto<br>Rob<br>Rob<br>Rob<br>Rob<br>Rob<br>Rob<br>Rob<br>Rob<br>Rob<br>Ro                 | 5<br>ctywacja usługi Ar<br>ybierz kategorię p<br>stępne autostrady<br>uga disla tylio na określonych<br>nirad. Ałtywacja autostrady w<br>weże ó 15 mmi.<br>Przejażdy dowolnym odci<br>tokrady A1 (AmberOne).<br>egoria 1<br>at o łwóch osiach, bez podwa<br>nieciąnacy przyczety.                                                    | utopay ×<br>pojazdu<br>nodcinkach<br>systemie może<br>sinkiem ©<br>ginych Zmień<br>ostrady A4 ©                                | Aktywacja usłw<br>Moje auto<br>Moje auto<br>Nateria RESTRACINE<br>W12345<br>MANDAŚ REGRE REALDOW<br>KONTO PREKORZYST<br>10240 1037 11240 1037 11240 1037<br>11240 1037 11240 1037<br>11240 1037 11240 1037 11240 1037<br>11240 1037 11240 1037 11240 1037<br>11240 1037 11240 1037 11240 100000000000000000000000000                                                                                                    | 6<br>gi Autopay ×<br>magi Autopay ×<br>magi Autopay Autopay                                                                                                    | 10:32<br>V Uslup A<br>Autopay<br>płatności<br>Odaj poj<br>Www.22<br>Doctrow<br>Autopay<br>Płatności<br>Www.22<br>Doctrow                                                                                                    | Control of the second second | rvan).                                            |

# Ciekawostki i wskazówki

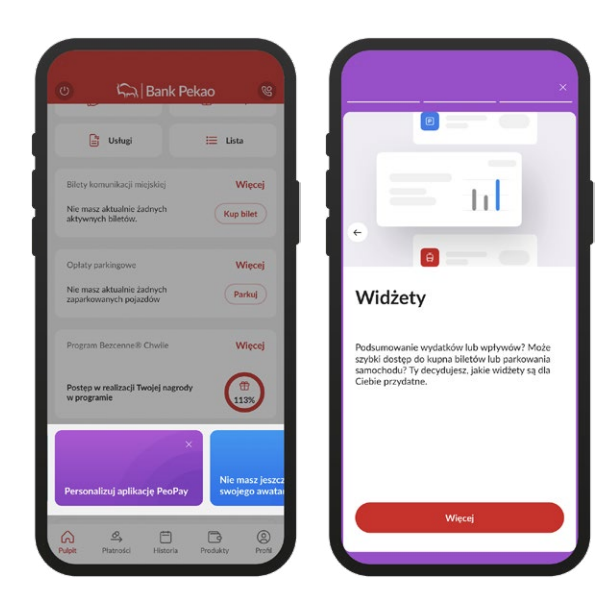

Na kolorowych boksach będziemy Cię informować o ciekawych i przydatnych funkcjach i usługach dostępnych w aplikacji.

# Kliknij i zadzwoń na infolinię

Możesz szybko i wygodnie połączyć się z konsultantem naszej infolinii dzwoniąc bezpośrednio z aplikacji PeoPay – bez konieczności logowania się w serwisie automatycznym TelePekao.

Bez wprowadzania na klawiaturze telefonu:

- numeru klienta
- PIN-u do serwisu telefonicznego Pekao24 (TelePekao).

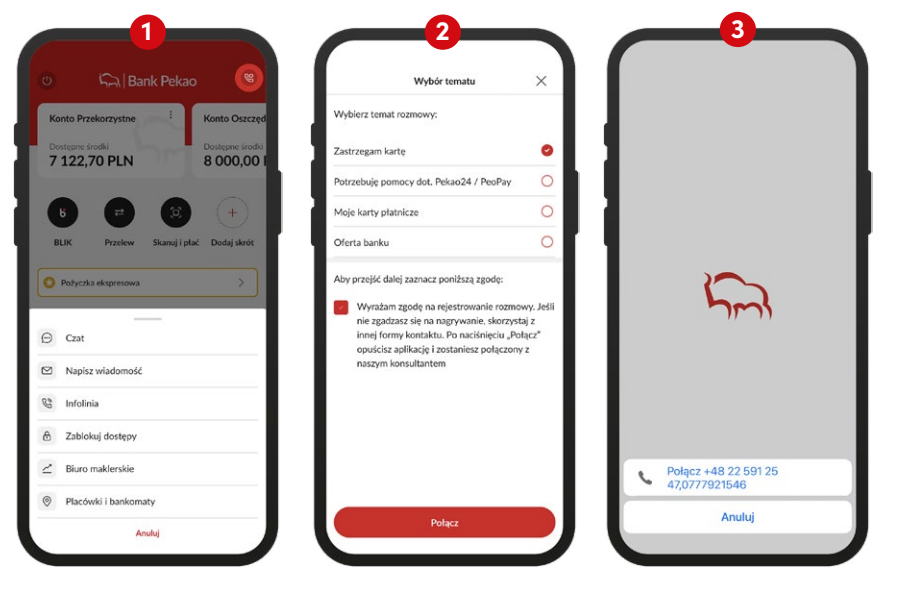

- Po zalogowaniu do aplikacji PeoPay w prawym górnym rogu ekranu telefonu wybierz słuchawkę, na dole ekranu wybierz połączenie z infolinią.
- 2 Wybierz temat, wyraź zgodę na rejestrowanie rozmowy i kliknij Połącz,
- 3 nastąpi połączenie z naszym konsultantem.

Podczas takiego połączenia możesz:

- zastrzec swoją kartę,
- otrzymać pomoc w zakresie serwisu Pekao24 i aplikacji PeoPay,
- uzyskać informacje o swoich kartach płatniczych,
- zapytać o ofertę naszego banku.

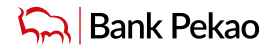

# Jak korzystać z konta osobistego i firmowego podczas jednego logowania do aplikacji

Jeśli posiadasz w Banku Pekao S.A. rachunek indywidualny i firmowy lub obsługujesz kilka firm, możesz dzięki powiązaniu kont przełączać się pomiędzy rachunkiem indywidualnym i firmowym bez konieczności ponownego logowania do aplikacji PeoPay lub do serwisu internetowego Pekao24 za każdym razem.

Poniżej znajdziesz wskazówki jak przełączać się w aplikacji PeoPay między kontem firmowym a indywidualnym.

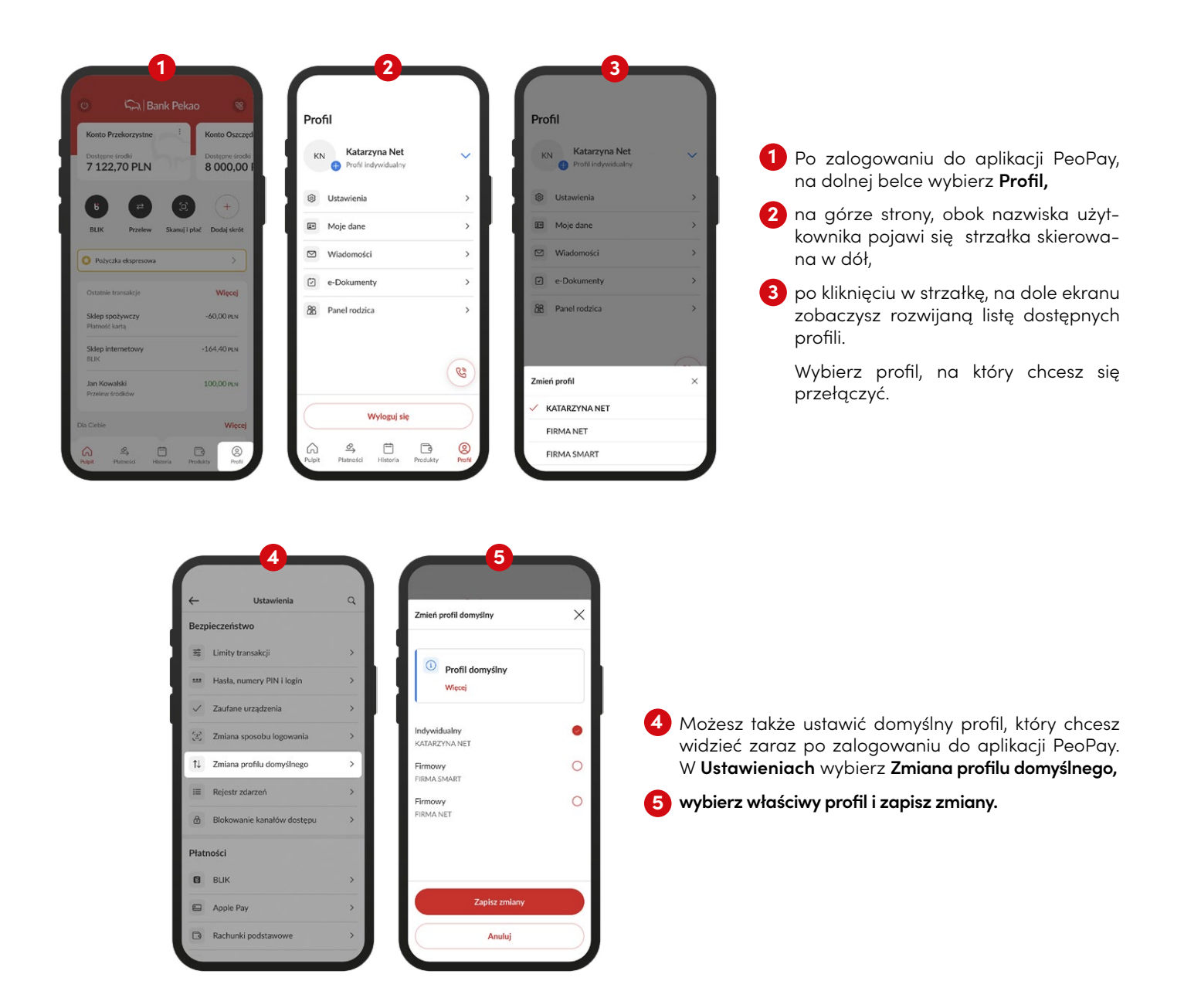

# Inwestycje

W aplikacji masz również dostęp do szerokiej oferty funduszy inwestycyjnych, ofert publicznych instrumentów notowanych na GPW, New Connect i rynkach zagranicznych oraz możesz korzystać z dodatkowych rozwiązań wspierających inwestowanie.

UWAGA: jeśli zawierasz umowę lub składasz zlecenie, pamiętaj każdorazowo zapoznać się z przekazywanymi przez nas informacjami, ostrzeżeniami i dokumentami.

### Jak zacząć inwestować

Jeżeli nie masz jeszcze rachunku inwestycyjnego lub nie inwestowałeś do tej pory w fundusze inwestycyjne, w aplikacji PeoPay otworzysz rachunek inwestycyjny oraz podpiszesz Umowę o przyjmowanie i przekazywanie zleceń dotyczących jednostek funduszy inwestycyjnych.

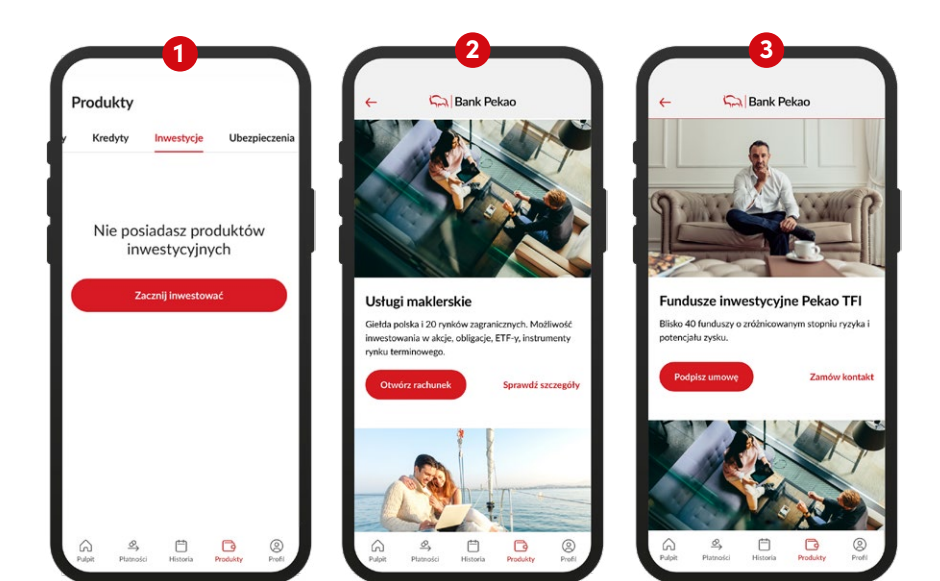

- W dolnym pasku kliknij Produkty, wybierz zakładkę Inwestycje i kliknij w przycisk Zacznij inwestować,
- 2 wybierz przycisk Otwórz rachunek, aby zacząć inwestować na giełdzie i korzystać z usług maklerskich,
- 3 wybierz przycisk Podpisz umowę aby zacząć inwestować w fundusze inwestycyjne.

### Jak sprawdzić strukturę i wycenę swojego portfela inwestycyjnego oraz przejść do Panelu inwestycyjnego

Listę posiadanych kategorii produktów inwestycyjnych oraz ich szacowaną wycenę w PLN sprawdzisz w sekcji **Produkty** po przejściu do zakładki **Inwestycje**. Dla produktów w walutach obcych wycena będzie przeliczona po kursie bieżącym NBP.

Jeśli chcesz sprawdzić wycenę dla poszczególnych instrumentów lub saldo środków pieniężnych w dostępnych walutach, kliknij w dowolny kafelek a zostaniesz przeniesiony do Panelu inwestycyjnego, w którym zobaczysz szczegółowe informacje dotyczące struktury swojego portfela inwestycyjnego wraz z możliwością złożenia dyspozycji lub przelewu.

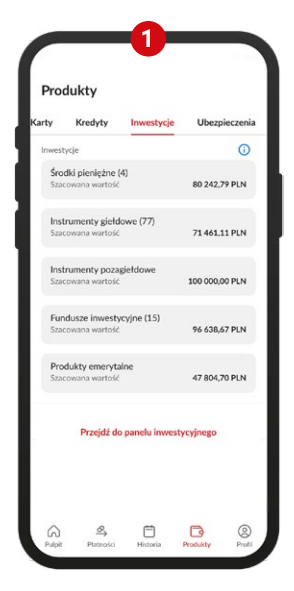

 wybierz z dolnej belki Produkty, przejdź do zakładki Inwestycje, kliknij dowolną pozycję wyświetlaną na liście.

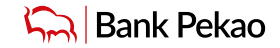

### Jak złożyć zlecenie giełdowe

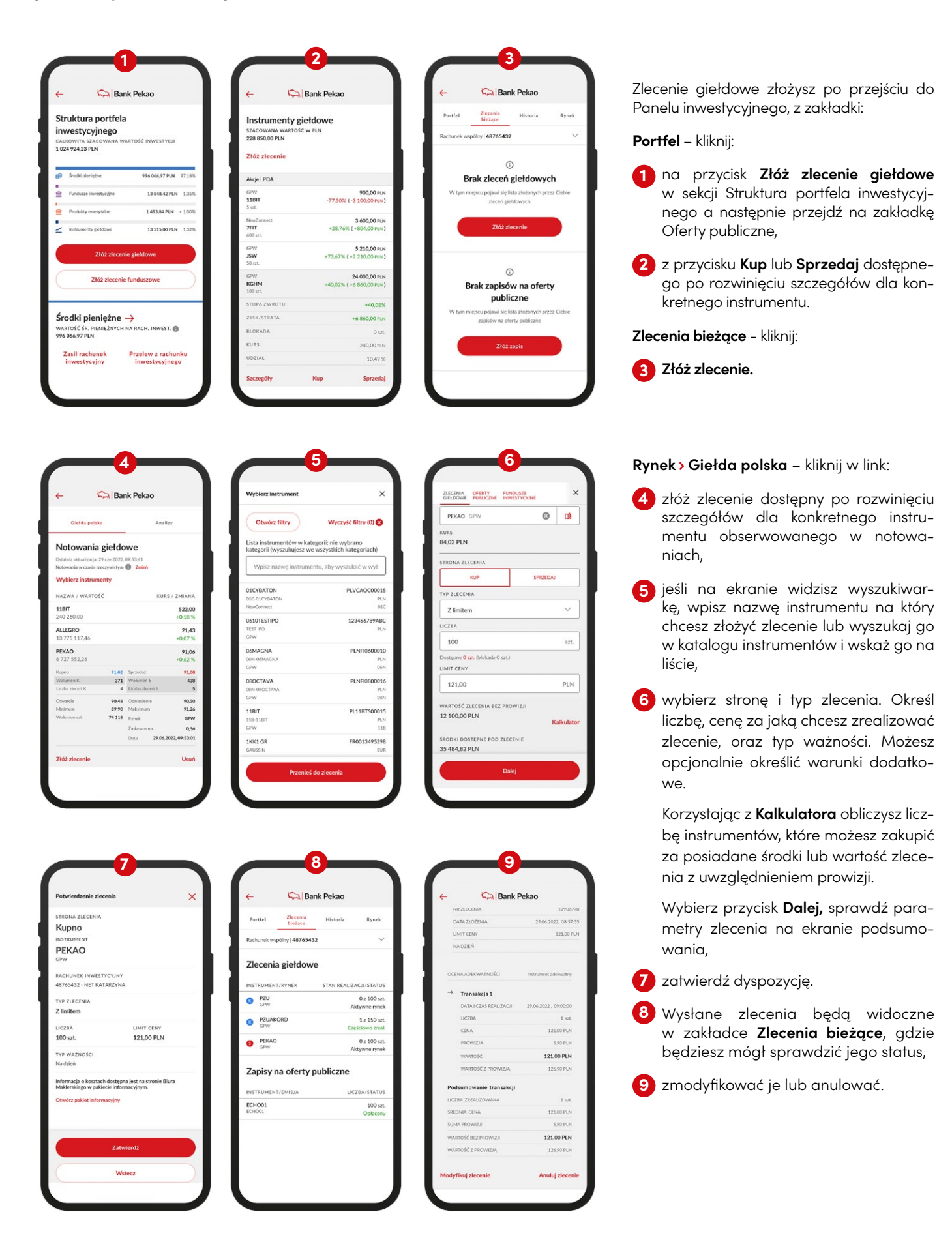

### Jak złożyć zapis na ofertę publiczną

|                                                                                                    |                                                                                                    |                                                 | + 5                                                                                                    | Bank Pekao                                                                                                    |        |                                                                                                    |                                                                                                    |                                                                    |                                                                                                    |
|----------------------------------------------------------------------------------------------------|----------------------------------------------------------------------------------------------------|-------------------------------------------------|----------------------------------------------------------------------------------------------------|----------------------------------------------------------------------------------------------------|--------|----------------------------------------------------------------------------------------------------|----------------------------------------------------------------------------------------------------|--------------------------------------------------------------------|----------------------------------------------------------------------------------------------------|
| Ziecenie 1290678                                                                                                    | 3 zostało przyjęte                                                                                                    | ×                                               | Portfel Ziecen<br>bieżąc                                                                                                    | ia Historia                                                                                                    | Rynek  | GIELDOWE                                                                                                    | FERTY FUNC                                                                                                    | STYCYINE                                                           |                                                                                                    |
| do realizacji.                                                                                                    |                                                                                                    |                                                 | Rachunek wspólny   48                                                                                                    | 3765432                                                                                                    | $\sim$ | OFERTA                                                                                                    |                                                                                                    |                                                                    |                                                                                                    |
|                                                                                                    |                                                                                                    |                                                 |                                                                                                    |                                                                                                    |        | Wybierz of                                                                                                    | fertç                                                                                                    |                                                                    |                                                                                                    |
| Rachunek wspólny   4876543                                                                                                    | 2                                                                                                    | × .                                             |                                                                                                    | 0                                                                                                    |        |                                                                                                    |                                                                                                    |                                                                    |                                                                                                    |
| Struktura portfela                                                                                                    | a                                                                                                    |                                                 | Brak zlos                                                                                                    | oń giołdowach                                                                                                    |        |                                                                                                    |                                                                                                    |                                                                    |                                                                                                    |
| nwestycyjnego                                                                                                    |                                                                                                    |                                                 | Diak ziec                                                                                                    | engleidowych                                                                                                    |        | 1                                                                                                    |                                                                                                    |                                                                    |                                                                                                    |
| alkowita szacowana w<br>18 649,20 PLN                                                                                                    | ARTOŚĆ INWESTYCJI                                                                                                    |                                                 | Ciebie :                                                                                                    | jawi się lista złożonych pr.<br>zleceń giełdowych                                                                                                    | 202    |                                                                                                    |                                                                                                    |                                                                    |                                                                                                    |
| 0.4                                                                                                    |                                                                                                    |                                                 | 7                                                                                                    | óż zlecenie                                                                                                    |        |                                                                                                    |                                                                                                    |                                                                    |                                                                                                    |
| Srodki plenigžne                                                                                                    |                                                                                                    | 97,91%                                          |                                                                                                    |                                                                                                    |        |                                                                                                    |                                                                                                    |                                                                    |                                                                                                    |
| <ul> <li>Instrumenty gleldowe</li> </ul>                                                                                                    |                                                                                                    | 2.09%                                           |                                                                                                    |                                                                                                    |        |                                                                                                    |                                                                                                    |                                                                    |                                                                                                    |
| Złóż ziecen                                                                                                    | ale eletrowe                                                                                                    |                                                 |                                                                                                    | 0                                                                                                    |        |                                                                                                    |                                                                                                    |                                                                    |                                                                                                    |
|                                                                                                    |                                                                                                    |                                                 | Brak zan                                                                                                    | isów na oferty                                                                                                    |        |                                                                                                    |                                                                                                    |                                                                    |                                                                                                    |
| Złóż zlecenie                                                                                                    | e funduszowe                                                                                                    |                                                 | Drak 2ap                                                                                                    | ubliczne                                                                                                    |        |                                                                                                    |                                                                                                    |                                                                    |                                                                                                    |
|                                                                                                    |                                                                                                    |                                                 | W tym mieiscu po                                                                                                    | iawi sie lista złożonych pr                                                                                                    | zez    | Wybierz                                                                                                    |                                                                                                    |                                                                    |                                                                                                    |
|                                                                                                    |                                                                                                    |                                                 | Ciebie zapis                                                                                                    | ów na oferty publiczne                                                                                                    |        | ZAPISY NA OFFIT                                                                                                    | Y PUBLICZNE                                                                                                    |                                                                    |                                                                                                    |
| Srodki pieniężne                                                                                                    |                                                                                                    |                                                 |                                                                                                    |                                                                                                    |        | C77P020323E                                                                                                    | TFORELITE.                                                                                                    |                                                                    | 1,0                                                                                                    |
| 7 630,20 PLN                                                                                                    |                                                                                                    |                                                 |                                                                                                    | Złóż zapis                                                                                                    |        | C77P020323E                                                                                                    |                                                                                                    | 15.03.2022                                                         | - 18.1                                                                                                    |
| Zasil rachunek                                                                                                    | Przelew z rachun                                                                                                    | iku                                             |                                                                                                    |                                                                                                    |        | ECHO01<br>ECHO01                                                                                                    |                                                                                                    | 13.01.2022 -                                                       | 10,0                                                                                                    |
| inwestycyjny                                                                                                    | inwestycyjnego                                                                                                    | •                                               |                                                                                                    |                                                                                                    |        | HVB ERT                                                                                                    |                                                                                                    |                                                                    | 10,0                                                                                                    |
|                                                                                                    |                                                                                                    |                                                 |                                                                                                    | 5                                                                                                    |        |                                                                                                    | 6                                                                                                    |                                                                    |                                                                                                    |
|                                                                                                    | )                                                                                                    |                                                 |                                                                                                    | 5                                                                                                    |        |                                                                                                    | -6                                                                                                    |                                                                    |                                                                                                    |
| ZIECENA OFERTY<br>GELDOWE PUBLICZNE PU                                                                                                    | NDUSZE<br>WESTYCZINE                                                                                                    | ×                                               | Potwierdzenie zapisu                                                                                                    | 5                                                                                                    | ×      | ¢                                                                                                    | 6                                                                                                    | : Pekao                                                            |                                                                                                    |
| ZACONA OFERY PARACENE PA                                                                                                    | NDUSZE<br>WESTYCZINE                                                                                                    | ×                                               | Potwierdzenie zapisu<br>INSTRUMENT<br>ESCHOOOL                                                                                                    | 5                                                                                                    | ×      | ←<br>Portfel                                                                                                    | Bank<br>Ziccenia<br>bieżące                                                                                                    | r Pekao<br>Historia                                                | Ry                                                                                                    |
| ZIECINA OFERTY<br>GALDON PUBLICINA<br>FERTA<br>ECHOO1                                                                                                    | NOUSZE<br>WISTYCZNE                                                                                                    | ×                                               | Potwierdzenie zapisu<br>INSTRUMENT<br>ECHOO1<br>TRANSZA CCHOO1                                                                                                    | 5                                                                                                    | ×      | ←<br>Portfel<br>Rachunek vspö                                                                                                    | Bank<br>Ziecenia<br>bieżące                                                                                                    | x <b>Pekao</b><br>Historia                                         | Ry                                                                                                    |
| ZECCIMA OFERTY POLICZAL POLICIAL STREAM                                                                                                    | ADUAZE<br>MISTICORE<br>DATA ZAKOŃCZENI<br>30.12.2022                                                                                                    | ×<br>~                                          | Potwierdzenie zapisu<br>INSTRUMENT<br>ECHOO1<br>TRANSZA (CCHOO3<br>LICZBA                                                                                                    | 5                                                                                                    | ×      | ←<br>Portfel<br>Rachunek vospio                                                                                                    | Bank<br>Ziccenia<br>Bieżące                                                                                                    | <b>Pekao</b><br>Historia                                           | Ry                                                                                                    |
| CLICENSE OFFETY RU<br>DELECTION OFFETY RU<br>FERTA<br>ECHOO1<br>ECHOO1<br>ECHOO1<br>3.01.2022<br>DIA                                                                                                    | ADUAZE<br>MISTICONE<br>DATA ZAKOŃCZENI<br>30.12.2022                                                                                                    | ×<br>×                                          | Potwierdzenie zapisu<br>IIINSTRUMENT<br>ECHOO1<br>TRANSZA (CHOO1<br>UICZBA<br>100 szt.<br>CTNA W ZAPISTE                                                                                                    | 5<br>CENA<br>10.00 PLN                                                                                                    | ×      | ←<br>Portfel<br>Rachunek vospio<br>Zlecenia (                                                                                                    | G<br>Bank<br>Złecenia<br>bieżace<br>kry 148765432<br>giełdowe                                                                                                    | : <b>Pekao</b><br>Historia                                         | Ry                                                                                                    |
| 2000000 97801729 Full<br>Condox 97801729 Full<br>Condox<br>Echool<br>2012022<br>Dra<br>0,00 PLN                                                                                                    | ACUESE<br>MELTICOME<br>DATA ZAKORCZENI<br>30.12.2022                                                                                                    | ×<br>×                                          | Potwierdzenie zapisu<br>Instrument<br>ECHO01<br>TRANSZA (cHO05<br>LICZBA<br>100 srL<br>CICIA W ZAPISIE<br>10,00 PLN                                                                                                    | 5<br>CENA<br>10.00 PLN                                                                                                    | ×      | ←<br>Partfel<br>Rachunek vap0<br>Zlecenia                                                                                                    | 6<br>Carlos Bank<br>Diczee<br>biczee<br>biczee                                                                         | Fekao<br>Historia                                                  | Ry                                                                                                    |
| 2<br>2<br>2<br>2<br>2<br>2<br>2<br>2<br>2<br>2<br>2<br>2<br>2<br>2                                                                                                    | ADUSZE<br>WKSTYCOME<br>DATA ZAKDŃCZENI<br>30.12.2022                                                                                                    | ×                                               | Potwierdzenie zapisu<br>Instrument<br>ECHOOI<br>Tanisza Kcirooi<br>Liczba<br>100 srł.<br>CRNa W Zapise<br>100 srł.<br>100 srł.<br>100 srł.                                                                                                    | CENA<br>10.00 PLN<br>PROWIZJI I ODSITEK                                                                                                    | ×      | ←<br>Portfel<br>Rachunek wsp6i<br>Zlecenia<br>INSTRUMENT///                                                                                                    | 6<br>Bank<br>Ziecesia<br>biczace<br>hry 148765432<br>gjełdowe<br>RYNEK                                                                                                    | Pekao<br>Historia                                                  | Ry<br>CJI/ST<br>Oz 19                                                                                                    |
| RECEIVA OFFETY FILEZAN<br>FERTA<br>ECHOOL<br>ALTA ROZPOCZEGA<br>80.2022<br>UNA<br>0.00 PLN<br>CZRA<br>100                                                                                                    | DATA ZAKONCZENI<br>30.12.2022                                                                                                    | × ×                                             | Potwierdzenie zapisu<br>Instrument<br>ECHOO1<br>Transza cenool<br>Liczba<br>100 srł.<br>CINA W ZAPISIE<br>1000 PLN<br>WARTOŚC ZAPISU BIEŻ<br>1000 PLN                                                                                                    | CENA<br>10,00 PIN<br>PROWIZII I ODSITEK                                                                                                    | ×      | C<br>Partel<br>Rachunek wapio<br>Ziecenia (<br>DISTRUMENT//<br>CIW<br>CIW                                                                                                    | 6<br>Caracteria<br>Decene<br>May 148765432<br>gjełdowe<br>RYNEK                                                                                                    | STAN REALIZA                                                       | Rs<br>CJI/51<br>0 z 10<br>tywne                                                                                                    |
| RECENSE OFFETY FILE/OPE FILE<br>PERCENSE PERCENSE FILE<br>PERCENSE PERCENSE PERCENSE FILE<br>PERCENSE PERCENSE PER                                                                                                    | DATA ZAKORCZENI<br>30.12.2022                                                                                                    | ×<br>MA                                         | Potwierdzenie zapisu<br>Instrument<br>ECHOO1<br>Transza ccinool<br>Liczba<br>100 srł.<br>CINA W Zapisie<br>1000 PLN<br>WARTOŚC ZAPISU BIEŻ<br>1000.00 PLN<br>WARTOŚC ZAPISU BIEŻ<br>1000.00 PLN                                                                                                    | Села<br>10,00 PIN<br>9ROWIZII I ОДЗЯТЕК                                                                                                    | ×      | ←<br>Peritel<br>Richarak wopió<br>Zlecenia (<br>NSTRUMENT/N<br>PZ<br>COW<br>PZ<br>COW<br>COW                                                                                                    | 6<br>Sank<br>Ziecenia<br>bieżece<br>dwy 148765432<br>gjełdowe<br>RYNEK<br>RD                                                                                                    | STAN REALIZA                                                       | Rs<br>CJI/ST<br>0 z 10<br>tywne<br>1 z 19                                                                                                    |
| BECENA         FREEZY         FR           VERTA         FR         FR           VERTA         FR         FR           CEIDOSI         FR         FR           ATA REJPOSIZ         FR         FR           CEIDOSI         FR         FR           CEIDOSI         FR         FR           FR         FR         FR           FR         FR         FR           FR         FR         FR           FR <t< td=""><td>ANDUSSE<br/>WISTYCOME<br/>DATA ZAKORCZENI<br/>30.12.2022</td><td>×<br/>MA<br/>set.</td><td>Potwierdzenie zapisu<br/>Instrument<br/>ECHOO1<br/>Transza Echoos<br/>Liczba<br/>100 srt.<br/>ctNa W Zapisie<br/>1000,00 PLN<br/>Waartość Zapisu Bież<br/>1000,00 PLN<br/>Waartość Zapisu Bież<br/>1000,00 PLN<br/>Waartość Zapisu Bież<br/>1000,00 PLN</td><td>CENA<br/>10,00 PLN<br/>PROWIZJI I ODSETEK</td><td>×</td><td>←<br/>Pertel<br/>Rechanek wsp6<br/>Ziecenia ;<br/>Prostaudatri //<br/>P2/<br/>CrW<br/>P2/<br/>CrW<br/>P2/<br/>C<br/>CrW<br/>P2/<br/>C<br/>CrW<br/>P2/<br/>C<br/>CrW<br/>P2/<br/>C<br/>CrW<br/>P2/<br/>C<br/>CrW<br/>C<br/>CrW<br/>C<br/>CrW<br/>C<br/>C<br/>C<br/>C<br/>C<br/>C<br/>C<br/>C<br/>C<br/>C<br/>C</td><td>6<br/>Bank<br/>Ziecenie<br/>bieżeże<br/>bieżeże<br/>biężeże<br/>bięże<br/>bięże</td><td>STAN REALIZA<br/>Akt</td><td>Ry<br/>CJI/ST<br/>0 z 10<br/>tywne<br/>1 z 15<br/>iciowo<br/>0 z 10<br/>tywne</td></t<> | ANDUSSE<br>WISTYCOME<br>DATA ZAKORCZENI<br>30.12.2022                                                                                                    | ×<br>MA<br>set.                                 | Potwierdzenie zapisu<br>Instrument<br>ECHOO1<br>Transza Echoos<br>Liczba<br>100 srt.<br>ctNa W Zapisie<br>1000,00 PLN<br>Waartość Zapisu Bież<br>1000,00 PLN<br>Waartość Zapisu Bież<br>1000,00 PLN<br>Waartość Zapisu Bież<br>1000,00 PLN                                                                                                    | CENA<br>10,00 PLN<br>PROWIZJI I ODSETEK                                                                                                    | ×      | ←<br>Pertel<br>Rechanek wsp6<br>Ziecenia ;<br>Prostaudatri //<br>P2/<br>CrW<br>P2/<br>CrW<br>P2/<br>C<br>CrW<br>P2/<br>C<br>CrW<br>P2/<br>C<br>CrW<br>P2/<br>C<br>CrW<br>P2/<br>C<br>CrW<br>C<br>CrW<br>C<br>CrW<br>C<br>C<br>C<br>C<br>C<br>C<br>C<br>C<br>C<br>C<br>C | 6<br>Bank<br>Ziecenie<br>bieżeże<br>bieżeże<br>biężeże<br>bięże<br>bięże | STAN REALIZA<br>Akt                                                | Ry<br>CJI/ST<br>0 z 10<br>tywne<br>1 z 15<br>iciowo<br>0 z 10<br>tywne                                                                                                    |
| 20152000         20152000         2015200         201           20152000         2010212         201         201           20152001         2010212         201         201           20152001         2010212         201         201           20152001         2010212         201         201         201           2010         2010         201         201         201           2010         2010         201         201         201           2010         2010         201         201         201           2010         2010         201         201         201           2010         2010         201         201         201           2010         2010         201         201         201           2010         2010         201         201         201           2010         2010         201         201         201           2010         2010         201         201         201           2010         2010         201         201         201                                                                                                    | A DATA ZAKORCZENI<br>30.12.2022                                                                                                    | ×<br>×<br>MA                                    | Potwierdzenie zapisu<br>Instrument<br>ECHOOI<br>Transza conos<br>Luczba<br>Idoo set.<br>CINA w Zapisie<br>1000 pth<br>WWASCICIII ZAPSU<br>WWASCICIII ZAPSU<br>NUT KATARZYNA<br>FINANSOWIE Z Parci.                                                                                                    | CENA<br>10,00 PIN<br>PROWIZJI I ODSITEK<br>NUNKU<br>XVNA<br>NNA BABBERDIN                                                                                                    | ×      | Partel Partel Recharak wapei Ziecenia VIII Part VIIII VIIII Part VIIII Part VIIIII Part VIIII Part VIIIIIIII Part VIIII Part VIIIII Part VIIII Part VIIII Part VIIII Part V                                                                                                    | 6<br>Carl Bank<br>28ecesia<br>biotzece<br>biotzece<br>bi                                                                                                    | STAN REALIZAN<br>Akt<br>Cast                                       | Ry<br>CJI/S1<br>0 z 10<br>tywne<br>0 z 10<br>tywne                                                                                                    |
| DECEMBENT OF OPENTY         BUILDON           DECEMBENT OF OPENTY         BUILDON           DECEMBENT OF OPENTY         BUILDON           ECHOO1         ECHOO1           ECHOO1         BUILDON           DO DENN         ECHOO1           CORA         BUILDON           DOO DENN         ECHOO1           100         ENAW ZAPISIE           10.000         ENAWTOCE ZAPISU BUE PROV           SWATOCE ZAPISU BUE PROV         SWATOCE ZAPISU BUE PROV                                                                                                    | 200022     200022     200022     200022     20002     20002     20002     1     1     1     1     1     1     1     1     1     1     1     1     1     1     1     1     1     1     1     1     1     1     1     1     1 | ×<br>IA<br>srt.<br>PLN                          | Potwierdzenie zapisu           INSTRUMENT           ECHOO1           TRANSZA ECHOO1           TRANSZA ECHO01           LICZBA           100 srt.           CENA W ZAPISIE           1000 PLN           WRAŚCICEL ZAPISU           WRAŚCICEL ZAPISU           NET KAŻDAZYNA           FINANSOWANIE Z ARCH           RACIUMEK DEPONOW           RACIUMEK DEPONOW                                                                                                    | CENA<br>10.00 PLN<br>PROWIZJI I ODSETEK<br>HUNKU<br>KINA PRIJEBOW<br>KINA                                                                                                    | ×      | ←<br>Partel<br>Richarek weje<br>Ziecenia ;<br>Poly Col<br>Poly Col<br>Poly Col<br>Poly Col<br>Col<br>Col<br>Col<br>Col<br>Col<br>Col<br>Col<br>Col<br>Col                                                                                                    | 6<br>Bank<br>Zeccessia<br>bitteder<br>bitteder<br>bitted                                                                                                    | STAN REALIZA<br>Add<br>Copi<br>Add<br>Ibliczne                     | Ry<br>CJI/ST<br>0 z 10<br>tywne<br>1 z 15<br>kidowo<br>0 z 10<br>tywne                                                                                                    |
| 2010000 (PERTY RAILCON RULE)     2010000 (PERTY REPORT RULE)     201001     201001     201001     201001     201001     201001     201001     201001     201001     201001     201001     201001     201001     201001     201001     201001     201001     201001     201001     201001     201001     201001     201001     201001     201001     201001     201001     201001     201001     201001     201001     201001     201001     201001     201001     201001     201001     201001     201001     201001     201001     201001     201001     201001     201001     201001     201001     201001     201001     201001     201001     201001     201001     201001     201001     20100     20100     20100     20100     20100     20100     20100     20100     20100     20100     20100     20100     20100     20100     20100     20100     20100     20100     20100     20100     20100     20100     20100     20100     20100     20100     20100     20100     20100     20100     20100     20100     20100     20100     20100     20100     20100     20100     20100     20100     20100     20100     20100     20100     20100     20100     20100     20100     20100     20100     20100     20100     20100     20100     20100     20100     20100     20100     20100     20100     20100     20100     20100     20100     20100     20100     20100     20100     20100     20100     20100     20100     20100     20100     20100     20100     20100     20100     20100     20100     20100     20100     20100     20100     20100     20100     20100     20100     20100     20100     20100     20100     20100     20100     20100     20100     20100     20100     20100     20100     20100     20100     20100     20100     20100     20100     20100     20100     20100     20100     20100     20100     20100     20100     20100     20100     20100     20100     20100     20100     20100     20100     20100     20100     20100     20100     20100     20100     20100     20100     20100     20100     20100     20100     20100     20100     20100     2                                                                                                    |                                                                                                    | ×<br>iA<br>szt.<br>PLN<br>wołator               | Potwierdzenie zapisu<br>INSTRUMENT<br>ECHOO1<br>TRANSZA ECHODI<br>UCZDA<br>100 szt.<br>CENA W ZAPISI<br>CENA W ZAPISI<br>UCODEN<br>WARTOŚC ZAPISU BIEZ<br>1000 PLN<br>WARTOŚC ZAPISU BIEJ<br>NET KATARZYNA<br>FINANSOWANE Z PACISI<br>NET KATARZYNA<br>FINANSOWANE Z PACISI<br>NET KATARZYNA<br>FINANSOWANE Z PACISI<br>NET KATARZYNA<br>FINANSOWANE Z PACISI<br>NET KATARZYNA<br>RACIUNICK D CZWODI<br>RACIUNICK D DZWODI<br>RACIUNICK D DZWODI<br>RACIUNICK | CENA<br>10,00 PLN<br>PROWIZJI I ODSETEK<br>MUNRU<br>DYNA<br>V SROBOW<br>YMA<br>U SROBOW<br>YMA                                                                                                    | ×      | Partal Partal Rachanak toppa Zlacenia a INSTRUMENT/N Prov Row PDUMCA PO Row PDUMCA Conv                                                                                                    | 6<br>Bank<br>Ziezewi<br>zieżcze<br>dry 148765432<br>gjęłdowe<br>revnek<br>Romen<br>Romen   | STAN REALIZA<br>STAN REALIZA<br>Add<br>Copy<br>Add<br>bbliczne     | R5<br>CJI/51<br>0 z 10<br>tywne<br>1 z 19<br>tciowo<br>0 z 10<br>tywne                                                                                                    |
| CONTRACTOR     CONTRACTOR      CONTRACTOR     CONTRACTOR                                                                                                    | DATA ZAKONCZENI<br>30.12.2022                                                                                                    | ×<br>IA<br>szt.<br>PLN<br>addeter               | Potwierdzenie zapisu<br>INSTRUMENT<br>ECHOOL<br>TANISZA CCHOOL<br>TANISZA CCHOOL<br>LCZBA<br>100 stl.<br>CLAN W ZAPISU<br>CLAN W ZAPISU<br>ROMANIE Z PACIS<br>NET KATARZYNA<br>PINANSOWANIE Z PACIS<br>NET KATARZYNA<br>RACHUNEK DEPONOW,<br>487454522 - NET KATAR                                                                                                    | CENA<br>10,00 PLN<br>PROWIZJ I I ODSETEK<br>HUNKU<br>EYNA<br>NNIA PAPIEDÓW<br>EYNA<br>NNIA PAPIEDÓW<br>EYNA<br>NNIA PAPIEDÓW<br>EYNA                                                                                                    | ×      | Pertid     Pertid     Returnsk ropp     Zlecenia ;;     Polike     Polike     Polik                                                                                                    | Contraction of the second second seco                                                                                                    | STAN REALIZA<br>Add<br>Capt<br>Add<br>Dibliczne                    | CJI/S1<br>0 z 10<br>tywne<br>1 z 1:<br>tciowe<br>0 z 10<br>tywne<br>0 z 10<br>tywne                                                                                                    |
| CONTRACTOR     CONTRACTOR      CONTRACTOR     CONTRACTOR                                                                                                    | DATA ZAKONCZENI<br>30.12.2022                                                                                                    | ×<br>MA<br>sst.<br>PLN<br>addeter               | Potwierdzenie zapisu<br>HISTRUMENT<br>ECHOOL<br>TANISZA CCHOOL<br>TANISZA CCHOOL<br>TANISZA CCHOOL<br>TANISZA CCHOOL<br>TANISZA CCHOOL<br>TANISZA CANASTA<br>MARTOSC ZAPISU BEZ<br>TANISCONASTI ZANIS<br>MARTOSC ZAPISU BEZ<br>TANISCONASTI ZANISCONASTI ZANISCONASTI ZANIS                                                                                                    | CENA<br>10.00 PLN<br>PROWIZJI I DOSTEK<br>PROMIZJI I DOSTEK<br>PINKU<br>PINKU<br>PIN | ×      | Pertel     Pertel     Recharack voppio     Zleccenia ;;     Instrument/n     P20     Conv     Conv     Con                                                                                                    | Construction of the second second sec                                                                                                    | STAN REALIZA<br>Add<br>Cope<br>Add<br>UDCZ                         | Ry     CJI/S     Oz 10     tywne     Iz1:     tokowc     Oz 10     tywne     DA/S1     1     Opi                                                                                                    |
| CONTROLLAR      CONTROLLAR     CONTROLLAR     CONTROL     CONTROL     CON                                                                                                    | DATA ZAKONCZEN<br>30.12.2022                                                                                                    | x<br>IA<br>szt.<br>PLN<br>zzyna                 | Potwierdzenie zapisu<br>HISTRUMCNT<br>ECHOOL<br>TANISZA CCHOOL<br>TANISZA CCHOOL<br>TANISZA CCHOOL<br>COMMUNICATION<br>COMMUNICATION<br>MARTOSC ZAPISU HIST<br>ANALOSCIAL<br>CANADA<br>MARTOSC ZAPISU HIST<br>MARTOSC ZAPISU HIST<br>MARTOSC ZAPISU H                                                                                                    | CENA<br>10,00 PLN<br>PROWIZJ I ODSETEK<br>PROWIZJ I ODSETEK<br>NUNKU<br>KYNA<br>SODOKÓW<br>KYNA<br>SODOKÓW<br>KYNA<br>SODOKÓW<br>KYNA                                                                                                    | ×      | Purtiel Partiel Richards roppi Zlecenia ; POSTRUMENT/I POW Zapisy na NISTRUMENT/I CHOOL CHOOL CHO                                                                                                    | Construction of the second second sec                                                                                                    | STAN REALIZA<br>Add<br>Copi<br>Add<br>UDICZ                        | CJI/ST<br>0 z 10<br>bywne<br>1 z 11<br>kkiowa<br>0 z 10<br>0 ywne<br>1 z 14<br>kkiowa<br>0 z 10<br>0 ywne<br>1 z 14<br>kkiowa<br>1 z 14<br>kkiowa<br>1 z 14<br>kki |
| 201000000     201001200     2010012     201001     201001     201001     201001     201001     201001     201001     201001     20100     2010     2010     2010     2010     2010     2010     2010     2010     2010     2010     2010     2010     2010     2010     2010     2010     2010     2010     2010     2010     2010     2010     2010     2010     2010     2010     2010     2010     2010     2010     2010     2010     2010     2010     2010     2010     2010     2010     2010     2010     2010     2010     2010     2010     2010     2010     2010     2010     2010     2010     2010     2010     2010     2010     2010     2010     2010     2010     2010     2010     2010     2010     2010     2010     2010     2010     2010     2010     2010     2010     2010     2010     2010     2010     2010     2010     2010     2010     2010     2010     2010     2010     2010     2010     2010     2010     2010     2010     2010     2010     2010     2010     2010     2010     2010     2010     2010     2010     2010     2010     2010     2010     2010     2010     2010     2010     2010     2010     2010     2010     2010     2010     2010     2010     2010     2010     2010     2010     2010     2010     2010     2010     2010     2010     2010     2010     2010     2010     2010     2010     2010     2010     2010     2010     2010     2010     2010     2010     2010     2010     2010     2010     2010     2010     2010     2010     2010     2010     2010     2010     2010     2010     2010     2010     2010     2010     2010     2010     2010     2010     2010     2010     2010     2010     2010     2010     2010     2010     2010     2010     2010     2010     2010     2010     2010     2010     2010     2010     2010     2010     2010     2010     2010     2010     2010     2010     2010     2010     2010     2010     2010     2010     2010     2010     2010     2010     2010     2010     2010     2010     2010     2010     2010     2010     2010     2010     2010     2010     2010     2010     2010     201                                                                                                    |                                                                                                    | ×<br>with a<br>set.<br>PLN<br>vuldator<br>zzyna | Potwierdzenie zapisu<br>HISTRUMENT<br>ECHOOL<br>TANISZA CCHOOL<br>TANISZA CCHOOL<br>TANISZA CCHOOL<br>TANISZA CCHOOL<br>TANISZA CCHOOL<br>TANISZA CAPISTO<br>MARTOSC ZAPISTO HEZ<br>TANISZA CAPISTO<br>HIMASOWANIE Z PACISTO<br>NET KATARZYNA<br>RACHUREL DEPONOW,<br>49765432 - NET KATARZ<br>RACHUREL DEPONOW,<br>49765432 - NET KATARZ                                                                                                    | CDA<br>10.00 PLN<br>PROWIZJ I DOSTEK<br>PROWIZJ I DOSTEK<br>PROVIJE<br>PROVIJE<br>PROVI                                                                                                    | ×      | Purtel     Recharak wappi     Recharak wappi     Zlecenia ;     restRukest77     Por     Por                                                                                                    | Constant of the second second                                                                                                    | STAN REALIZA<br>STAN REALIZA<br>Aki<br>Cont<br>Aki<br>Stan Realiza | CJI/ST<br>0 z 1/<br>tywne<br>1 z 1:<br>tickow<br>0 z 1/<br>tywne<br>UBA/ST<br>1/<br>Opi                                                                                                    |

Zapis na ofertę publiczną złożysz po przejściu do Panelu inwestycyjnego, z zakładki:

Portfel – kliknij:

 na przycisk Złóż zlecenie giełdowe w sekcji Struktura portfela inwestycyjnego a następnie przejdź na zakładkę Oferty publiczne,

Zlecenia bieżące – kliknij:

- 2 złóż zapis,
- 3 na ekranie zostanie zaprezentowana lista aktualnie dostępnych ofert publicznych,
- wybierz interesującą Cię ofertę publiczną. Określ wielkość, oraz pozostałe parametry zapisu. Zapoznaj się oraz zaakceptuj wymagane dokumenty, wybierz przycisk Dalej,
- 5 sprawdź parametry zlecenia na ekranie podsumowania i **zatwierdź dyspozycję**,
- 6 złożony zapis będzie widoczne w zakładce Zlecenie bieżące, gdzie będziesz mógł sprawdzić jego parametry oraz status.

### Jak złożyć zlecenie funduszowe

|     | Dai Dai                                             |                          | Fundus       | ze inwest     | brovine |               |             |                          | ~     |
|-----|-----------------------------------------------------|--------------------------|--------------|---------------|---------|---------------|-------------|--------------------------|-------|
| tr  | uktura portfela                                     | a 🔰                      | wartość P    | UNDUSZY       | Lycyjne |               | vvpisz na   | wę funduszu              |       |
| IN  | estycyjnego                                         | ARTOC INWESTVOIL         | 13 848,42 P  | LN            |         |               | Pokaż fundu | sze poza rynkiem docelow | rym ( |
| 024 | 924,23 PLN                                          |                          | Kup fund     | JSZ           |         |               |             |                          |       |
|     | Środki pienieżne                                    | 996 066.97 PLN 97.18%    | Fundusze ob  | ligacji       |         |               | 1           |                          |       |
|     | Fundusze inwestycyjne                               | 13 848,42 PLN 1.35%      | PEKAO TELSA  | PEKAO FIO     |         | 13 848,42 PLN |             |                          |       |
|     | Danak (da comune da lace                            | 1 (03.0) (04)            | 002200371907 | 7   PELNOMOCN | IK      |               |             |                          |       |
|     | Productly emerytance                                | 1473.04 PDN 4 1,006      | STOPA ZWRO   |               |         |               |             |                          |       |
|     | Instrumenty gieldowe                                | 13 515,00 PLN 1.32%      | ZYSK/STRAT/  | 0             |         |               |             |                          |       |
|     | Złóż zlecen                                         | sie gietdowe             | CENA JEDNO   | STIKI         |         | 183,03 PLN    |             |                          |       |
|     |                                                     |                          | UDZIAŁ       |               |         | 100,00 %      |             |                          |       |
|     | Złóż zlecenie                                       | e funduszowe             | WARTOSC      |               |         | 13 848,42 PLN |             |                          |       |
|     |                                                     |                          | OSTATNIA W   | CENA          |         | 183,03 PLN    |             |                          |       |
|     |                                                     |                          | Dokup        | Sprzedaj      | Zamień  | Szczegóły     |             |                          |       |
| R   | dki pieniężne<br>tość śr. pieniężnych<br>066,97 PLN | A RACH. INWEST.          | Suma         |               |         | 13 848,42 PLN |             |                          |       |
| -   |                                                     | Development and the last | PRODUKTS     | MERVIA        |         |               |             |                          |       |
| 4   | nwestycviny                                         | inwestycyinego           | IK7E P       | kao TEL       |         |               |             |                          |       |

Zlecenie funduszowe złożysz po przejściu do Panelu inwestycyjnego po kliknięciu:

Portfel – kliknij:

- na przycisk Złóż zlecenie funduszowe w sekcji Struktura portfela inwestycyjnego,
- 2 w link Kup fundusz w sekcji Fundusze inwestycyjne, w link Dokup, Sprzedaj lub Zamień dostępny po rozwinięciu szczegółów dla konkretnego funduszu posiadanego w portfelu,
- 3 jeśli na ekranie widzisz wyszukiwarkę, wpisz nazwę funduszu, na który chcesz złożyć zlecenie lub wyszukaj go w katalogu instrumentów i wskaż go na liście.

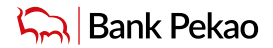

| ATEGORIE FUNDUSZY            |                     | CLUOTIL FOR                                           |                                   |
|------------------------------|---------------------|-------------------------------------------------------|-----------------------------------|
| NOWE                         | MOJE                | <ul> <li>Ten produkt je<br/>i preferencjan</li> </ul> | est zgodny z Twoimi celami<br>ni. |
| NDUSZE W KATEGORII: NO       | WE FUNDUSZE         | WEAŚCICIEL                                            | KATARZYNA NE                      |
| Wpisz nazwę funduszu         |                     |                                                       |                                   |
|                              |                     | TYP ZLECENIA                                          |                                   |
| Otwórz filtry W              | Vyczyść filtry(3) 🔕 |                                                       | DOKUP                             |
| okaż fundusze poza rynkie    | m docelowym 🕥       |                                                       | ZLEĆ ODKUPIENIE                   |
|                              | PLN                 |                                                       | ZAMIEŇ                            |
| kao Akcji - Aktywna Selekcja | ( Kategoria A       | ot                                                    | WÓRZ NOWY REJESTR                 |
| kao Akcji Amerykańskich (A)  | PLN<br>Kategoria A  | INWESTYCJE Z RAC                                      | HUNKU                             |
| kao Akcji Amerykańskich (A)  | USD                 | KONTO PRZE<br>PL48 1240 1111 1                        | KORZYSTNE ~                       |
|                              | Kategoria A         | KWOTA INWESTYC                                        | 1                                 |
| kao Akcji Europejskich (A)   | EUR                 | 2                                                     |                                   |
|                              | Kategoria A         |                                                       | Dalej                             |
|                              |                     |                                                       |                                   |
|                              |                     |                                                       |                                   |

W katalogu możesz filtrować instrumenty po interesujących Cię parametrach, takich jak klasa funduszu, rodzaj waluty czy klasa jednostki. Następnie określ kwotę, jaką chcesz zainwestować i wypełnij pozostałe pola.

Jeśli posiadasz jednostki wybranego funduszu/subfunduszu wchodząc w szczegóły rejestru możesz je dokupić, dokonać ich konwersji/zamiany i zlecić ich odkupienie.

5 Wybierz przycisk Dalej, sprawdź parametry zlecenia na ekranie podsumowania i zatwierdź dyspozycję.

Szczegółowe informacje dotyczące operacji wykonywanych na wybranym funduszu/subfunduszu znajdziesz w zakładce Historia dostępnej w górnej części ekranu.

### Obligacje skarbowe

W aplikacji PeoPay możesz zawrzeć Umowę o obsługę obligacji skarbowych.

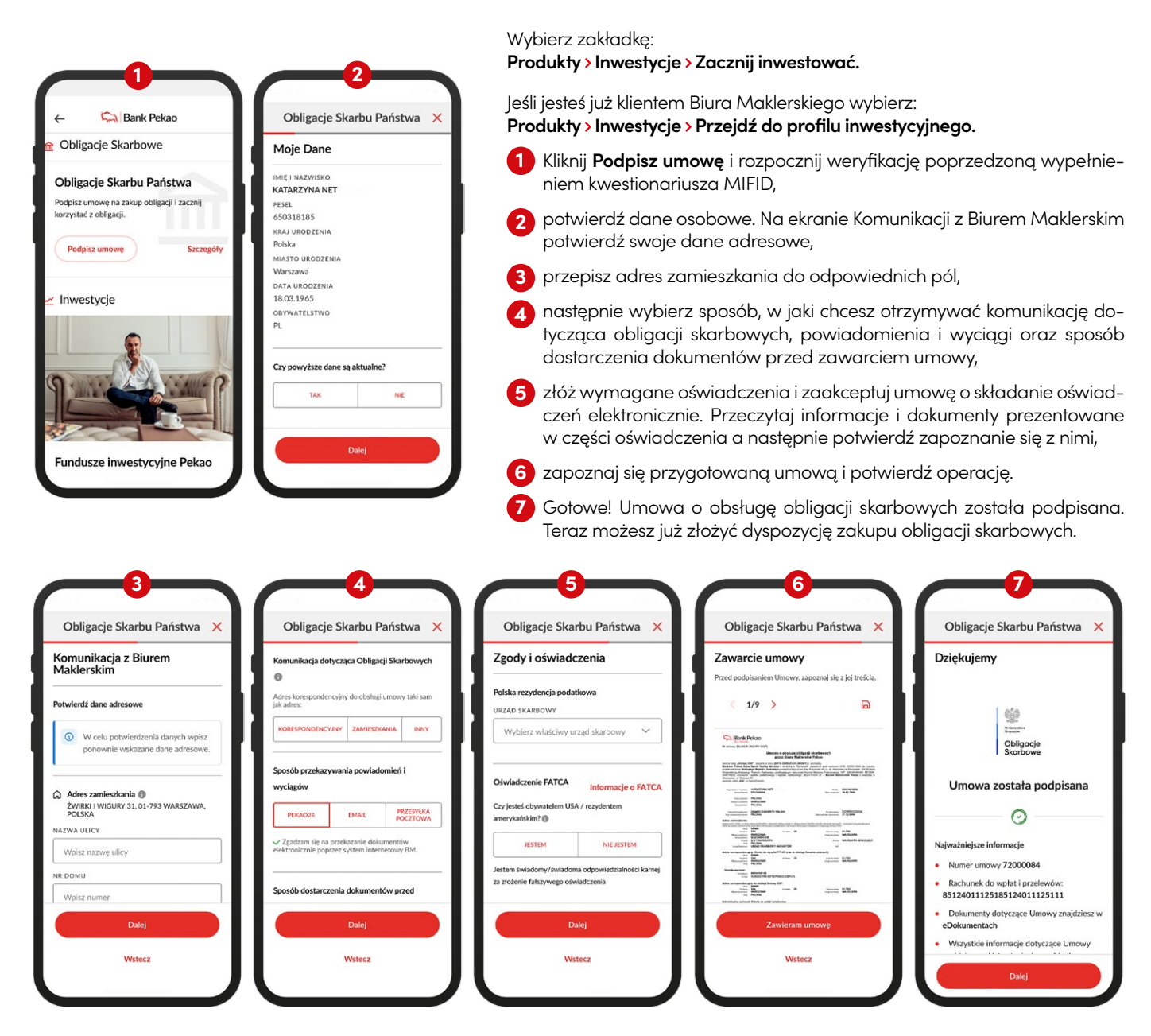

# PeoPay nastolatków

Młodzi klienci w wieku 13-17 lat, po aktywacji aplikacji PeoPay otrzymają dostęp do aplikacji w wersji dostosowanej do potrzeb nastolatków.

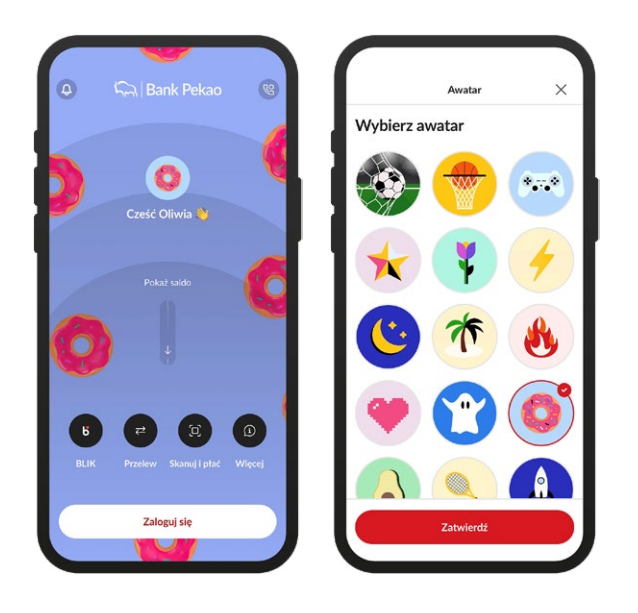

### W tej wersji dzieci mogą korzystać z:

- uproszczonej aplikacji pokazujemy w niej tylko wybrane operacje i funkcje dostępne dla niepełnoletnich klientów.
- personalizacji można wybrać z katalogu ulubiony awatar,
- funkcji dostosowanych do potrzeb nastolatków, np.:
  - dostępu do salda i historii operacji,
  - płatności telefonem lub zegarkiem dostępnych po 16 roku życia dzięki Google Pay lub Apple Pay,
  - BLIKA,
  - biletów komunikacyjnych,
  - doładowań telefonu,
  - powiadomień, np. o wpływach,
  - przelewu na dowolne konto lub na telefon.

### Korzystając z PeoPay dziecko uczy się:

- zaradności ustawia limity transakcyjne dla bankowości internetowej i mobilnej, maksymalnie do kwoty zwykłego zarządu,
- samodzielności może aktywować i zarządzać kartą do konta Mastercard Debit FX, zablokować lub zastrzec kartę np. po zagubieniu karty.

Szczegółowe informacje o aplikacji PeoPay dla nastolatków znajdziesz na stronie <u>www.pekao.com.pl/konto-gamingowe</u>

Dokładną listę funkcji dostępnych w aplikacji PeoPay znajdziesz w Wykazie funkcji serwisów na stronie <u>www.pekao.com. pl/peopay</u>

# Definicje

### Aplikacja PeoPay i serwis internetowy Pekao24

To części usługi bankowości elektronicznej banku, czyli usługi polegającej na dostępie do rachunku płatniczego przez Internet, umożliwiającej sprawdzenie salda rachunku płatniczego, zmianę limitów dla płatności bezgotówkowych i transakcji dokonywanych przy użyciu karty debetowej lub złożenie innego rodzaju dyspozycji do rachunku.

### Przelew

Pod pojęciem przelewu rozumiemy polecenie przelewu do innej instytucji finansowej w Polsce w złotych.

#### Polecenie przelewu

To usługa polegająca na uznaniu rachunku płatniczego odbiorcy, w przypadku gdy transakcja płatnicza z rachunku płatniczego płatnika jest dokonywana przez dostawcę usług płatniczych prowadzącego rachunek płatniczy płatnika na podstawie dyspozycji udzielonej przez płatnika.

Pojęcie "polecenie przelewu" nie obejmuje: polecenia przelewu wewnętrznego, polecenia przelewu SEPA ani polecenia przelewu w walucie obcej wysyłanego do innego banku w Polsce lub do SKOK.

#### Wypłata gotówki

To usługa polegająca na wypłacie gotówki z rachunku płatniczego konsumenta za pomocą urządzenia umożliwiającego taką wypłatę lub w placówce dostawcy.

### Peo<mark>Pay</mark>

Przewodnik po aplikacji | Październik 2023

Bank Polska Kasa Opieki Spółka Akcyjna z siedzibą w Warszawie, ul. Żubra 1, 01-066 Warszawa, wpisany do rejestru przedsiębiorców w Sądzie Rejonowym dla m.st. Warszawy w Warszawie, XIII Wydział Gospodarczy Krajowego Rejestru Sądowego, KRS: 0000014843, NIP: 526-00-06-841, REGON: 000010205, wysokość kapitału zakładowego i kapitału wpłaconego: 262 470 034 zł.

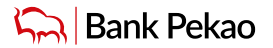